Некоторая информация, приведенная в настоящем руководстве, может не соответствовать Вашему телефону, поскольку зависит от установленного программного обеспечения и/или Вашего оператора сотовой связи. Дизайн, спецификации и другие данные могут изменяться без предварительного уведомления.

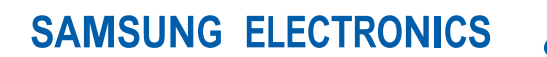

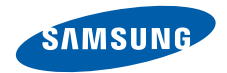

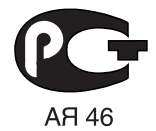

World Wide Web http://www.samsungmobile.ru

Russian. 08/2008. Rev. 1.0

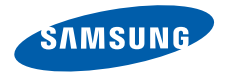

## SGH-i200

# Руководство пользователя

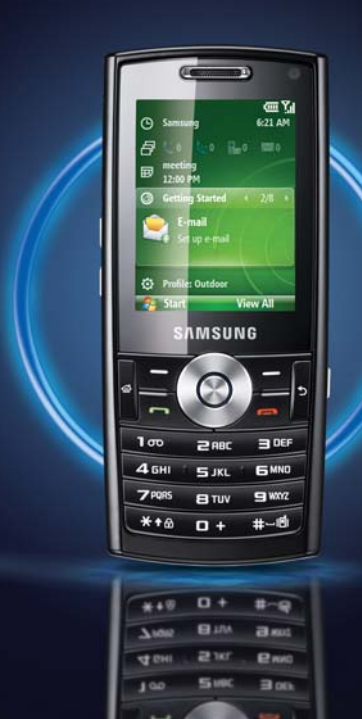

# Использование данного руководства

Данное руководство предназначено для того, чтобы помочь вам разобраться в функциях и характеристиках вашего устройства. Для быстрого начала работы используйте «Краткое руководство пользователя».

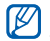

О настройке устройства также можно узнать, выбрав пункт **Приступая к работе** в меню «Пуск». Если для сдвижной панели задана тема главного экрана, меню **Приступая к работе** появится на главном экране.

### Обозначения

Перед началом работы ознакомьтесь с обозначениями, принятыми в данном руководстве.

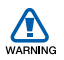

Предупреждение — ситуации, в которых пользователь или кто-либо другой может получить травмы.

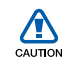

Внимание — ситуации, которые могут привести к повреждению телефона или другого оборудования.

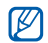

Примечание — примечания, советы или дополнительные сведения.

- См. страницы с соответствующей информацией, например: > стр. 12 (означает «см. страницу 12»).
- Следующий шаг последовательность выбора опций или пунктов для выполнения определенного действия; например: нажмите клавишу <Пуск> → <Все программы> → Камера (означает: выбрать пункт Пуск, затем — пункт Все программы, а затем — пункт Камера).
- Квадратные скобки клавиши телефона, например: [①] (означает клавишу питания).

Угловые скобки — программные клавиши для управления различными функциями телефона, отображаемыми на экране, например: <**OK**> (означает программную клавишу **OK**).

#### Авторские права и товарные знаки

Права на все технологии и продукты, используемые в данном устройстве, являются собственностью соответствующих владельцев.

 Java™ является товарным знаком корпорации Sun Microsystems, Inc.

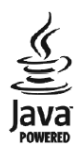

- Bluetooth<sup>®</sup> является зарегистрированной торговой маркой Bluetooth SIG, Inc. во всем мире. Идентификатор Bluetooth QD: B013854
- Данный продукт включает программное обеспечение,

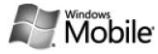

лицензируемое компанией MS, являющейся аффилированным лицом Microsoft Corporation. Microsoft и программное обеспечение, содержащее имя Microsoft, являются зарегистрированными торговыми марками Microsoft Corporation. Перед использованием данного продукта прочтите Лицензионное соглашение корпорации Майкрософт на программное обеспечение Windows Mobile 6 в конце данного руководства для ознакомления с правами и ограничениями.

## Содержание

| Охрана здоров | выя и т | гехни | ка |      |       |
|---------------|---------|-------|----|------|-------|
| безопасности  |         |       |    | <br> | <br>4 |

| 1. Связь  | 12 |
|-----------|----|
| Вызовы    | 12 |
| Сообщения | 15 |

 2. Мультимедиа
 24

 Проигрыватель Windows Media
 24

 Камера
 26

 Диспетчер содержимого
 28

 Видео плейер
 30

 Аdobe<sup>®</sup> Flash<sup>®</sup> Lite<sup>™</sup>
 30

 Речевые заметки
 31

| 3. Личная производительность | 32 |
|------------------------------|----|
| Контакты                     | 32 |
| Календарь                    | 34 |
| Office Mobile                | 35 |
| ClearVue PDF                 | 38 |
| Задачи                       | 39 |
| Диспетчер файлов             | 39 |

| 4. Интернет       | 40 |
|-------------------|----|
| Internet Explorer | 40 |
| Windows Live      | 42 |
| Messenger         | 42 |
| RSS Reader        | 43 |
| Podcast           | 45 |

### 5. Подключения и передача данных . 47

| Использование беспроводной функции<br>Bluetooth          | 47 |
|----------------------------------------------------------|----|
| Подключение через USB                                    | 49 |
| Синхронизация телефона с компьютером                     | 50 |
| Подключение компьютера<br>к Интернету с помощью телефона | 53 |
| Подключение к Интернету или к частной сети               | 54 |

#### 6. Дополнительные приложения ...... 56

| Игры            | • |  |  |  | • | • | • |  |  | 56 |
|-----------------|---|--|--|--|---|---|---|--|--|----|
| Java            |   |  |  |  | • | • |   |  |  | 56 |
| Мировое время . |   |  |  |  | • | • | • |  |  | 57 |
| Будильник       |   |  |  |  |   | • |   |  |  | 58 |

| D-Day<br>Калькулятор<br>Конвертер величин<br>Секундомер<br>Smart Search                               | 58<br>59<br>59<br>61<br>61 |
|----------------------------------------------------------------------------------------------------|----------------------------|
| <ul><li>7. Настройки</li><li>8. Устранение неполадок</li></ul>                                        | 62<br>75                   |
| 9. Лицензионное соглашение<br>корпорации Майкрософт на<br>программное обеспечение<br>Windows Mobile 6 | 80                         |
| Алфавитный указатель                                                                                  | 91                         |

### Охрана здоровья и техника безопасности

Для обеспечения наилучшей работы телефона, а также во избежание опасных ситуаций или нарушения закона, ознакомьтесь со следующими мерами предосторожности.

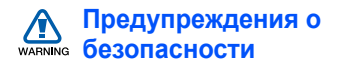

## Храните телефон в недоступном для детей и домашних животных месте

Во избежание несчастных случаев храните мелкие детали телефона и аксессуары в местах, недоступных для детей и домашних животных.

#### Берегите слух

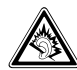

Прослушивание музыки с помощью наушников на большой громкости может привести к нарушениям слуха. Используйте минимально достаточный уровень громкости при разговоре или прослушивании музыки.

#### Правильная установка мобильного телефона и аксессуаров в автомобиле

Убедитесь, что мобильные устройства или аксессуары, установленные в автомобиле, надежно закреплены. Не помещайте телефон и его аксессуары рядом или в зоне раскрытия подушки безопасности. Неправильная установка оборудования беспроводной связи может привести к серьезным травмам в случае срабатывания подушки безопасности.

## Осторожное обращение и утилизация аккумуляторов и зарядных устройств

- Используйте только рекомендованные компанией Samsung аккумуляторы и зарядные устройства. Несовместимые аккумуляторы и зарядные устройства могут привести к серьезным травмам и повреждению вашего устройства.
- Никогда не сжигайте использованные аккумуляторы. Следуйте всем требованиям местного законодательства при утилизации используемых аккумуляторов.
- Никогда не помещайте аккумуляторы и телефоны внутрь или на поверхность нагревательных приборов, например микроволновых печей, духовок или радиаторов. При перегреве аккумуляторы могут взорваться.

#### Меры предосторожности при использовании кардиостимуляторов

Во избежание радиопомех сохраняйте расстояние не менее 15 см между мобильными устройствами и кардиостимуляторами, как рекомендуют производители, независимая группа исследователей и эксперты Института исследований беспроводных технологий. При появлении малейших признаков радиопомех в работе кардиостимулятора или другого медицинского прибора немедленно выключите устройство и проконсультируйтесь с производителем кардиостимулятора и медицинского оборудования.

#### Выключение устройства в потенциально взрывоопасной среде

Не используйте телефон на автозаправочных станциях (станциях техобслуживания), а также вблизи емкостей с топливом или химическими веществами. Выключите устройство в соответствии с предупреждающими знаками и инструкциями. Телефон может стать причиной взрыва или пожара в непосредственной близости от объектов хранения топлива или химических вешеств. а также в местах выполнения взрывных работ. Не храните и не перевозите горючие жидкости, газы или взрывчатые вешества вместе с устройством, его компонентами или аксессуарами.

## Снижение риска повреждений и преждевременного износа

При использовании телефона не сжимайте его сильно в руке, нажимайте клавиши слегка, используйте специальные возможности для сокращения числа нажатий на кнопки (например, шаблоны или режим ввода текста Т9).

## А Меры предосторожности

#### Безопасность дорожного движения

Не используйте телефон при управлении автомобилем и соблюдайте все правила, ограничивающие использование мобильных устройств при вождении автомобиля. Используйте устройства громкой связи для повышения безопасности.

## Выполняйте все действующие правила и предупреждения.

Соблюдайте любые особые предписания, действующие в той или иной ситуации, и обязательно выключайте телефон везде, где его использование запрещено, может вызывать помехи или создает угрозу безопасности.

#### Используйте только аксессуары рекомендованные компанией Samsung.

Использование несовместимых аксессуаров может стать причиной повреждения устройства или привести к получению травмы.

## Выключайте устройство рядом с любым медицинским оборудованием

Ваше устройство может создавать помехи в работе медицинского оборудования в больницах или других медицинских учреждениях. Следуйте всем требованиям, предупреждениям и указаниям медицинского персонала.

#### На борту самолета выключайте телефон или отключайте его беспроводные функции

Устройство может стать причиной радиопомех авиационного оборудования. Соблюдайте все правила авиакомпании и выключайте телефон или переключайте его в автономный режим по требованию персонала.

## Защита аккумуляторов и зарядных устройств от повреждений

- Берегите устройство от воздействия экстремальных температур (ниже 0° C/ 32° F или выше 45° C/113° F). Слишком высокая или слишком низкая температура сокращает емкость и срок службы аккумуляторов.
- Не допускайте соприкосновения аккумуляторов с металлическими предметами, так как это создает замыкание между контактами «+» и «-» и приводит к временному или постоянному нарушению работы аккумуляторов.
- Не используйте поврежденное зарядное устройство или аккумулятор.

## Обращайтесь с устройством аккуратно и осторожно

- Избегайте намокания устройства влага может привести к серьезным повреждениям устройства. Не трогайте устройство мокрыми руками. Попадание влаги влечет за собой прекращение действия гарантии производителя.
- Не используйте и не храните телефон в запыленных или загрязненных помещениях. Это может вызвать повреждение подвижных частей телефона.
- Внешние удары и неаккуратное обращение могут привести к серьезным повреждениям электроники устройства.
- Не раскрашивайте устройство, краска может засорить подвижные части и нарушить их нормальную работу.

- Не подносите вспышку фотокамеры или другой источник света устройства близко к глазам людей и животных.
- Действие магнитного поля может повредить телефон и карту памяти. Не используйте чехлы и аксессуары с магнитными замками и берегите устройство от длительного воздействия магнитных полей.

#### Не используйте устройство вблизи других электронных приборов, это может привести к возникновению помех.

Устройство излучает радиосигналы, которые могут создавать помехи в работе электронных устройств, не защищенных от воздействия радиочастотного излучения, таких как кардиостимуляторы, слуховые аппараты, медицинские приборы. Для устранения радиопомех обратитесь к производителю оборудования.

## Важная информация по использованию устройства

#### При использовании держите устройство в обычном положении

Избегайте прикосновений к внутренней антенне устройства.

## Доверяйте ремонт телефона только квалифицированным специалистам

Неквалифицированный ремонт может привести к поломке аппарата и прекращению действия гарантии.

#### Продление срока службы аккумулятора и зарядного устройства

 Не следует оставлять аккумулятор подключенным к зарядному устройству на срок более недели, поскольку избыточная зарядка может сократить срок службы аккумулятора.

- Если полностью заряженный аккумулятор не использовать в работе, он со временем разряжается.
- После зарядки аккумулятора всегда отключайте зарядное устройство от источника питания.
- Аккумуляторы следует использовать только по их прямому назначению.

## Аккуратно обращайтесь с SIM-картой и картами памяти

- Не извлекайте карту при передаче и получении данных, это может привести к потери данных и/или повреждению карты или устройства.
- Оберегайте карту от сильных ударов, статического электричества и электрических помех от других устройств.

- Частые стирание и запись данных уменьшают срок службы карты.
- Не прикасайтесь к позолоченным контактам карт памяти пальцами и металлическими предметами. В случае загрязнения карты протирайте ее мягкой тканью.

#### Доступ к службам экстренной помощи

В некоторых зонах и обстоятельствах невозможно совершить экстренные вызовы. Перед отъездом в отдаленные или не обслуживающиеся области продумайте другой способ связи со службами экстренной помощи.

## Информация о сертификации удельного коэффициента поглощения (SAR)

Устройство изготовлено с учетом предельно допустимых уровней излучения радиочастотной (РЧ) энергии рекомендованных Советом ЕС. Данные стандарты запрещают продажу мобильных устройств, уровень излучения которых (называемый удельным коэффициентом поглощения SAR) превышает 2,0 ватт на один килограмм массы тела.

Во время тестирования максимальный SAR для данной модели составил 0,876 ватт на килограмм. При обычном использовании значение SAR гораздо меньше, поскольку устройство использует только радиочастотную энергию, необходимую для передачи сигнала на ближайшую базовую станцию. Благодаря автоматическому снижению уровня излучения устройство сокращает общее количество выделяемой радиочастотной энергии. Декларация соответствия на задней обложке данного руководства показывает соответствие директиве европейского парламента и совета по радиооборудованию и телекоммуникационному терминальному оборудованию. Для получения дополнительных сведений о SAR и стандартах EC посетите веб-узел Samsung. раздел 1 Связь

Телефон позволяет отправлять и получать вызовы и сообщения различных типов через сотовую сеть и Интернет.

### 📕 Вызовы

Использование функций вызова. Для получения сведений об основных функциях вызова см. краткое руководство пользователя.

Если к телефону подключена гарнитура, то при поступлении звонка, для защиты вашего слуха мелодия вызова начнет проигрываться со второго уровня громкости.

#### Международные вызовы

- На главном экране нажмите и удерживайте клавишу [0], чтобы вставить символ плюс (+), заменяющий международный код доступа.
- С помощью цифровых клавиш полностью введите номер, который хотите набрать (код страны, код региона и номер телефона), затем нажмите клавишу [---].
- Для завершения вызова нажмите клавишу [---].

### Вызов абонента из списка контактов

 На главном экране выберите пункт <Пуск> → <Все программы> → Контакты, чтобы открыть список контактов.

- Выберите нужный контакт или введите несколько первых букв имени, чтобы найти его.
- Выберите номер, который хотите набрать.
- Для завершения вызова нажмите клавишу [---].

## Просмотр и набор пропущенных вызовов

Пропущенные вызовы отображаются на дисплее телефона.

Для набора номера, вызов с которого был пропущен, выполните следующие действия.

- 1. Нажмите центральную клавишу.
- 2. Выберите пропущенный вызов.
- 3. Нажмите клавишу [---] для набора.

#### Вызов абонента из журнала вызовов

- 1. На главном экране выберите пункт <Пуск> → <Все программы> → Звонки.
- Чтобы вывести на дисплей только один тип звонков (при необходимости), выберите пункт <Меню> → Фильтр → тип вызовов.
- Перейдите к имени контакта или номеру, который хотите набрать, и нажмите клавишу [-].
- Для завершения вызова нажмите клавишу [---].

#### Переадресация вызовов

Оператор мобильной связи или сеть может не поддерживать данную функцию.

Чтобы переадресовать входящие вызовы на другой номер, выполните следующие действия.

- На главном экране выберите пункт <Пуск> → <Все программы> → Настройка → Телефон.
- Выберите пункт Голосовые вызовы или Видео звонки → Переадресация/ Переадресация вызовов.
- 3. Выберите параметр переадресации и введите номер телефона.
- 4. Нажмите программную клавишу **«Готово»**.

### Запрет (блокировка) вызовов

Для включения этой функции необходимо получить пароль запрета у оператора мобильной связи. Чтобы запретить вызовы с определенных номеров, выполните следующие действия.

- На главном экране выберите пункт <Пуск> → <Все программы> → Настройка → Телефон.
- Выберите пункт Голосовые вызовы или Видео звонки → Запрет звонков/Запрет вызовов.
- Выберите тип вызовов, которые хотите запретить, затем выберите параметр запрета.
- 4. Введите пароль запрета и нажмите программную клавишу <**Готово**>.
  - $\mathbb{Z}$

Если ввести три раза неверный пароль запрета, функция будет заблокирована. Обратитесь к оператору мобильной связи.

## 📕 Сообщения

Функции обмена сообщениями. Для получения инструкций по вводу текста см. краткое руководство пользователя. Для получения сведений о функциях см. "Параметры сообщений." ► стр. 19.

### Отправка SMS

- На главном экране выберите пункт <Пуск> → <Все программы> → Сообщения → SMS/MMS.
- Выберите пункт <Меню> → Создать → SMS.
- Введите номер телефона или выберите пункт <Меню> → Добавить получателя, чтобы выбрать контакт.
- Прокрутите вниз и введите текст сообщения.

5. Нажмите программную клавишу **Отправить**> для отправки сообщения.

### Отправка MMS

- На главном экране выберите пункт <Пуск> → <Все программы> → Сообщения → SMS/MMS.
- Выберите пункт <Меню> → Создать → MMS.
- Введите номер, на который хотите отправить сообщение, или выберите пункт <Меню> → Добавить получателей, чтобы выбрать контакт.

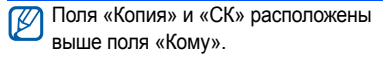

- 4. Переместите курсор вниз и введите тему сообщения.
- Переместите курсор вниз на поле ввода и введите текст сообщения.

#### Связь

- Чтобы вложить существующий файл или объект vCard, vCalendar, выберите пункт <Меню> → Вложить → тип объекта. Для вставки объекта мультимедиа выберите пункт <Меню> → Добавить → тип объекта.
- Нажмите программную клавишу
   Отправить> для отправки сообщения.

## Создание учетной записи электронной почты

Чтобы начать отправлять и получать сообщения по электронной почте, необходимо создать учетную запись электронной почты.

- На главном экране выберите пункт <Пуск> → <Все программы> → Сообщения → Настройка эл. почты.
- Введите свой адрес электронной почты и пароль, затем нажмите программную клавишу <Далее>.

- Чтобы настроить учетную запись вручную, снимите флажок Попробовать автоматически получить настройки электронной почты из Интернета.
- 4. Нажмите программную клавишу <Далее>.
- Выберите поставщика услуг электронной почты, а затем нажмите программную клавишу <Далее>.
- Введите свое имя и нажмите программную клавишу <Далее>.
- Введите имя сервера входящей почты и выберите тип учетной записи, затем нажмите программную клавишу <Далее>.
- 8. Введите имя пользователя и нажмите программную клавишу <Далее>.
- Введите имя сервера исходящей почты и нажмите программную клавишу <Далее>.

- С помощью параметра Авто. доставка почты укажите, как часто телефон должен подключаться к серверу и проверять наличие новых сообщений (при необходимости).
- 11. Нажмите программную клавишу <**Готово**>.

### Отправка сообщений по электронной почте

- На главном экране выберите пункт <Пуск> → <Все программы> → Сообщения.
- 2. Выберите имя учетной записи.
- 3. Выберите пункт <**Меню**> → **Создать**.
- Введите адрес электронной почты в поле «Кому» или выберите пункт <Меню> → Добавить получателя, чтобы выбрать контакт.

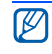

Поля «Копия» и «СК» расположены выше поля «Кому».

- Прокрутите вниз и введите тему сообщения.
- Прокрутите вниз и введите текст сообщения.
- Чтобы добавить вложение, выберите пункт <Меню> → Вставить → тип вложения.
- Нажмите программную клавишу
   Отправить> для отправки сообщения.

## Извлечение сообщений с почтового сервера.

Чтобы иметь возможность извлекать почтовые сообщения с сервера поставщика услуг Интернета или VPN, необходимо создать учетную запись электронной почты. Чтобы узнать, как извлечь сообщения из почтового ящика Outlook, см. "Синхронизация данных." ► стр. 51

- На главном экране выберите пункт <Пуск> → <Все программы> → Сообщения.
- 2. Выберите имя учетной записи.
- 3. Выберите пункт <**Меню**> → **Отправить и** получить.

### Просмотр сообщений

Можно получить доступ к сообщениям SMS и MMS и сообщениям электронной почты, которые хранятся в папках сообщений.

Для просмотра сообщений выполните следующие действия.

 На главном экране выберите пункт <Пуск> → <Все программы> → Сообщения.  Выберите пункт SMS/MMS или имя учетной записи электронной почты.

Откроется папка с входящими сообщениями для выбранной учетной записи.

 $\mathbb{Z}$ 

Для полной загрузки содержимого почтового ящика выберите пункт <**Меню**> → Загрузить сообщение.

#### Просмотр или сохранение вложений электронной почты

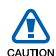

Вложения в сообщения электронной почты могут содержать вирусы, способные повредить ваш телефон. Чтобы защитить телефон, открывайте вложения только от надежных отправителей. Чтобы просмотреть вложения, выполните следующие действия.

- Открыв сообщение, перейдите к вложению и нажмите центральную клавишу для его загрузки.
- Нажмите центральную клавишу, чтобы открыть вложение, и нажмите программную клавишу <Открыть>.

Вложение откроется в соответствующем приложении.

Чтобы сохранить вложение, выполните следующие действия.

- Открыв сообщение, перейдите к вложению и нажмите центральную клавишу для его загрузки.
- Нажмите центральную клавишу, чтобы открыть вложение, и выберите пункт <Меню> → Сохранить как...

 Укажите имя файла и место сохранения и выберите пункт <Сохранить> → <ОК>.

#### Параметры сообщений

#### Параметры SMS

На главном экране выберите пункт <**Пуск**> → <Все программы> → Настройка → Дополнительно... → Настройки SMS, чтобы изменить следующие параметры.

- Выбор сети: выбор типа подключения к сети, Выбран CS (GSM) или Выбран PS (GPRS), в зависимости от вашей сети.
- Срок годности: установка срока доставки сообщения; если доставка сообщения не представляется возможной в течение указанного срока, оно удаляется из центра доставки сообщений

#### Связь

#### Параметры MMS

На главном экране выберите пункт <**Пуск**> → <**Все программы>** → **Сообщения** → **SMS/ MMS** → <**Меню>** → **Параметры MMS**, чтобы изменить следующие параметры.

#### • Параметры отправки

**Приоритет**: установка приоритета сообщений

Период действия: установка срока доставки сообщения; если доставка сообщения не представляется возможной в течение указанного срока, оно удаляется из центра доставки сообщений

Время доставки: установка периода задержки перед отправкой сообщений

Режим создания: выбор режима создания сообщений MMS

Размер: задание максимально допустимого размера сообщений Скрыть адрес: параметр позволяет скрыть или показать ваш адрес

Отчет о доставке: настройка возможности получения отчета о доставке сообщения

Отчет о прочтении: настройка получения отчета при открытии сообщения получателем

#### • Параметры приема

Домашняя сеть: установка параметров получения новых сообщений с сервера при нахождении в домашней сети.

Сеть роуминга: установка параметров получения новых сообщений с сервера при роуминге в другой сети.

Отклон. неизв. Отправителя: параметр для установки разрешения или запрета приема сообщений от анонимных отправителей Отчет разрешен: настройка получения отчета о доставке сообщения

Реклама разрешена: настройка приема или блокировки рекламных сообщений

Сведения разрешены: настройка приема или блокировки информационных сообщений

Профили MMS. Выберите пункт <Меню>
 → Создать, чтобы получить доступ к параметрам установки соединения.

Название профиля: ввод названия профиля.

**MMSC URL**: ввод URL-адреса центра доставки сообщений

Прокси-сервер: параметр определяет использование прокси-сервера

Адрес: ввод IP-адреса прокси-сервера

Порт: ввод номера порта

**GPRS**: подключение к сети GPRS

• Сведения: просмотр сведений о версии и авторских правах

#### Общие параметры сообщений

На главном экране выберите пункт <**Пуск**> → <**Все программы**> → **Сообщения** → **SMS**/ **MMS** или имя учетной записи электронной почты → <**Меню**> → **Сервис** → **Параметры**, чтобы изменить следующие настройки.

#### • Показать

Отображать дату и время в списке сообщений: включение отображения времени и даты получения каждого сообщения в списке.

Сортировать сообщения: параметр сортировки сообщений по дате, теме, отправителю или типу.

После удаления или перемещения сообщения: выбор способа показа удаленных или перемещенных сообщений

#### • Отправка

Включать копию исходн. сообщения в ответ на электронное сообщение: включение копии исходного сообщения в ответное сообщение (для электронной почты)

Сохранять копии отправленных элементов: настройка сохранения копий переданных сообщений

• Подписи

Выберите учетную запись: выбор учетной записи для использования подписи

Использовать подпись с этой учетной записью: использование подписи с выбранной учетной записью

#### Включать при ответе и пересылке:

добавление подписи к ответным и переадресованным сообщениям

Подпись: создание подписи

• Параметры уч. записи

Для SMS- и MMS-сообщений:

Запрашивать уведомление о доставке: настройка возможности получения отчета о доставке сообщения

Использовать Юникод при необходимости: настройка использования Юникода в сообщении

Для сообщений электронной почты:

Настройка уч. записи: изменение параметров учетной записи

Обмен расписанием: изменение расписания отправки или получения электронной почты

Загрузка размера: ограничение размера загружаемых сообщений

• Настройка эл. почты: создание новой учетной записи электронной почты • Настройка защиты

#### Предупреждать о переходе на URLадрес или файл вне устройства.: настройка уведомления при подключении к веб-странице или использовании

ссылки на файл

#### • Дополнительно

Выбрать уч. запись при открытии программы "Сообщения": показ учетных записей, используемых вами для доступа к сообщениям

Предупреждать перед удалением сообщений из списка: настройка уведомления при удалении сообщения раздел

## 2 Мультимедиа

Раздел посвящен использованию приложений «Проигрыватель Windows Media», «Камера», «Диспетчер содержимого», Видео плейер, Adobe<sup>®</sup> Flash<sup>®</sup> Lite™» и «Речевые заметки».

# Проигрыватель Windows Media

Проигрыватель Windows Media позволяет слушать музыку и воспроизводить видео.

### Добавление файлов в телефон

Музыкальные файлы и видеозаписи можно загружать из Интернета, добавлять путем синхронизации с ПК с помощью ActiveSync (см. "Синхронизация данных" ► стр. 51) или воспроизводить с карты памяти.

### Добавление файлов в библиотеку мультимедиа

- 1. Добавьте файлы в телефон.
- На главном экране выберите пункт <Пуск> → <Все программы> → Windows Media.
- 3. Выберите пункт <Меню> → Обновить библиотеку.
- 4. По окончании нажмите программную клавишу <**Готово**>.

### Воспроизведение файлов мультимедиа

 На главном экране выберите пункт <Пуск> → <Все программы> → Windows Media.

- 2. Выберите библиотеку мультимедиа.
- Перейдите к нужному файлу и нажмите программную клавишу <Воспроизвести>.
- Во время воспроизведения можно использовать перечисленные ниже клавиши.

| Клавиша                | Функция                                  |
|------------------------|------------------------------------------|
| Центральная<br>клавиша | Пауза или продолжение<br>воспроизведения |
| Джойстик<br>(влево)    | Прокрутка назад                          |
| Джойстик<br>(вправо)   | Прокрутка вперед                         |
| Громкость              | Увеличение или<br>уменьшение громкости   |

#### Создание списка воспроизведения

- На главном экране выберите пункт <Пуск> → <Все программы> → Windows Media.
- 2. Выберите библиотеку мультимедиа.
- 3. Перейдите к нужному файлу и выберите пункт <**Меню**> → Поставить в очередь.
- Для добавления других файлов повторяйте шаг 3.
- 5. Выберите пункт <**Меню**> → Проигрыватель.
- Чтобы сохранить список воспроизведения, выберите список <Проигрывается> → <Меню> → Сохранить список.
- Введите название для списка воспроизведения и нажмите программную клавишу <Готово>.

#### Мультимедиа

## 📕 Камера

Телефон позволяет делать цифровые фотографии (в формате \*.jpg) или записывать видео (в формате \*.3gp).

#### Фотосъемка

- 1. На главном экране выберите пункт <Пуск> → <Все программы> → Камера.
- Направьте объектив камеры на объект съемки и настройте изображение (см. "Использование клавиатуры в режиме камеры").
- Нажмите центральную клавишу, чтобы сделать снимок.
- Чтобы сохранить снимок, нажмите программную клавишу <Сохранить>.

#### Использование клавиатуры в режиме камеры

| Клавиша | Функция                                        |
|---------|------------------------------------------------|
| 1       | Переключение в режим<br>видеозаписи            |
| 2       | Смена режима фотосъемки                        |
| 3       | Изменение размера фотографии                   |
| 4       | Изменение качества<br>фотографий               |
| 5       | Изменение режима баланса<br>белого             |
| 6       | Установка задержки перед<br>съемкой фотографии |
| 7       | Выбор эффекта                                  |
| 8       | Применение забавных масок                      |
| 9       | Переключение в режим ночной<br>съемки          |
| 0       | Изменение параметров                           |

| Клавиша | Функция                                                  |
|---------|----------------------------------------------------------|
| *       | Переключение между<br>дополнительнительными<br>функциями |
| #       | Изменение режима<br>видоискателя                         |

### Просмотр фотографий

- В видоискателе камеры нажмите программную клавишу <Альбом>.
- Перейдите к фотоснимку и нажмите центральную клавишу, чтобы открыть его.

### Запись видео

- 1. На главном экране выберите пункт <Пуск> → <Все программы> → Камера.
- Чтобы включить видеокамеру, нажмите клавишу [1].

- Направьте объектив камеры на объект съемки и настройте изображение (см. "Использование клавиатуры в режиме видеокамеры").
- 4. Чтобы начать запись, нажмите центральную клавишу.
- Чтобы остановить запись, снова нажмите центральную клавишу.
- 6. Чтобы сохранить видеозапись, нажмите программную клавишу **Сохранить**>.

## Использование клавиатуры в режиме видеокамеры

| Клавиша | Функция                                   |
|---------|-------------------------------------------|
| 1       | Переключение камеры в режим<br>фотосъемки |
| 2       | Смена режима записи                       |
| 3       | Изменение размера кадра                   |

| Клавиша | Функция                                   |
|---------|-------------------------------------------|
| 4       | Изменение качества<br>изображения         |
| 5       | Изменение режима баланса<br>белого        |
| 6       | Установка задержки перед<br>съемкой видео |
| 7       | Выбор эффекта                             |
| 8       | Выключение и включение звука              |
| 0       | Изменение параметров                      |
| #       | Изменение режима<br>видоискателя          |

#### Воспроизведение видеоклипа

- В видоискателе видеокамеры нажмите программную клавишу <Альбом>.
- Перейдите к нужному видеоклипу и нажмите центральную клавишу, чтобы открыть его.

## Диспетчер содержимого

С помощью диспетчера содержимого можно просматривать и открывать все файлы и папки на вашем телефоне.

### Просмотр фотографий

- На главном экране выберите пункт <Пуск> → <Все программы> → Мои файлы → Мои изображения.
- Перейдите к значку фотографии и нажмите центральную клавишу, чтобы открыть файл.

При просмотре фотографий можно использовать следующие клавиши.

- Список фотографий можно листать с помощью прокрутки влево или вправо.
- Для изменения масштаба изображения нажмите центральную клавишу, затем левую или правую программную клавишу.

Для выхода из режима масштабирования нажмите клавишу [づ].

- Чтобы изменить изображение, выберите пункт <Меню> → изменить изображение.
- Чтобы использовать изображение как фоновый рисунок или изображение звонящего, выберите пункт <Меню> → Установить как → параметр.
- Для просмотра фотографий в режиме слайд-шоу выберите пункт <Меню> → Показывать слайд-шоу.

#### Воспроизведение видеоклипа

- На главном экране выберите пункт <Пуск> → <Все программы> → Мои файлы → Моё Видео.
- Перейдите к значку нужного видеофайла и нажмите центральную клавишу, чтобы открыть его.

### Открытие документов

- На главном экране выберите пункт <Пуск> → <Все программы> → Мои файлы.
- 2. Найдите и откройте папку, в которой хранится нужный документ.
- Перейдите к документу и нажмите центральную клавишу, чтобы открыть его.

### Отправка файла

- На главном экране выберите пункт <Пуск> → <Все программы> → Мои файлы.
- Найдите и откройте папку, в которой хранится нужный файл.
- 3. Выберите файл.
- 4. Выберите пункт <**Меню**> → Отправить → вариант отправки.

- Чтобы отправить MMS, выберите вариант как MMS. См. "Отправка MMS."
   стр. 15
- Для отправки сообщения электронной почты выберите опцию как Email. См. "Отправка сообщений по электронной почте." > стр. 17
- Чтобы отправить файл через беспроводное соединение Bluetooth, выберите пункт через Bluetooth. См.
   "Использование беспроводной функции Bluetooth." ► стр. 47

## 📕 Видео плейер

С помощью видеоплеера можно воспроизводить видеофайлы, которые хранятся в памяти телефона или на карте памяти. Воспроизведение видео

- На главном экране выберите пункт <Пуск> → <Все программы> → Видео плейер.
- Перейдите к нужному видеофайлу и нажмите программную клавишу <Воспроизвести>.

Adobe<sup>®</sup> Flash<sup>®</sup> Lite™

В телефон встроен флэш-проигрыватель для просмотра файлов Flash (\*.swf).

Программа Adobe Flash Lite 2.1 поддерживает файлы, созданные для Flash 7. В зависимости от размера файла и объема памяти, некоторые файлы Flash могут не открываться на вашем телефоне. Чтобы просмотреть файлы Flash, выполните следующие действия.

- На главном экране выберите пункт <Пуск> → <Все программы> → Стандартные → Adobe Flash Lite.
- 2. Найдите и откройте папку, где хранится нужный файл Flash.
- 3. Перейдите к файлу Flash и нажмите центральную клавишу.

### Речевые заметки

Голосовые заметки можно использовать для записи и воспроизведения голоса и других звуков.

#### Запись голоса

 На главном экране выберите пункт <Пуск> → <Все программы> → Органайзер → Речевые заметки.

- Чтобы начать запись, нажмите программную клавишу <Записать>.
- Закончив запись, нажмите программную клавишу <Остановить>.

Запись сохраняется автоматически.

#### Воспроизведение голоса

- На главном экране выберите пункт <Пуск> → <Все программы> → Органайзер → Речевые заметки.
- Перейдите к нужной записи и нажмите центральную клавишу.

Воспроизведение начнется автоматически.

раздел

## Личная производительность

Раздел посвящен использованию приложений «Контакты», «Календарь», Office Mobile, ClearVue PDF, «Диспетчер файлов» и «Задачи».

### 📕 Контакты

Использование карточек контактов для хранения личных данных, таких как имена, номера телефонов и адреса.

### Создание контакта Outlook

- На главном экране выберите пункт <Пуск> → <Все программы> → Контакты → <Создать> → Контакт Outlook.
- 2. Введите сведения о контакте.

 После ввода информации нажмите программную клавишу <Готово>, чтобы сохранить контакт.

#### Создание контакта SIM

- 1. На главном экране выберите пункт <Пуск> → <Все программы> → Контакты → <Создать> → Контакт SIM.
- 2. Введите сведения о контакте.
- После ввода информации нажмите программную клавишу <Готово>, чтобы сохранить контакт.

#### Поиск контакта

 На главном экране выберите пункт <Пуск> → <Все программы> → Контакты. 2. Введите несколько первых букв имени контакта.

По мере ввода букв на экране будут появляться контакты, соответствующие запросу.

3. Перейдите к карточке контакта и нажмите центральную клавишу, чтобы открыть ее.

#### Копирование контактов

Контакты можно копировать из памяти телефона на SIM-карту и обратно. При копировании на SIM-карту контакта Outlook можно сохранить только имя контакта и номер телефона. Чтобы скопировать контакт, выберите пункт <Меню> → Скопировать все → C SIM на телефон или C телефона на SIM.

Для сохранения полных сведений о контакте необходимо синхронизировать контакты Outlook с ПК (см. "Синхронизация данных" ▶ стр. 51).

## Назначение контактам клавиш для быстрого набора номера

- На главном экране выберите пункт <Пуск> → <Все программы> → Контакты.
- Перейдите к карточке контакта и нажмите центральную клавишу, чтобы открыть ее.
- 3. Перейдите к номеру телефона и выберите пункт <**Меню**> → **Доб. в быстр. набор**.
- Прокрутите влево, чтобы ввести номер быстрого набора в поле назначения клавиш (при необходимости).
- 5. По окончании нажмите программную клавишу <**Готово**>.
# Назначение контакту картинки или мелодии звонка

- Чтобы открыть список контактов, выберите пункт <Пуск> → <Все программы> → Контакты.
- 2. Перейдите к карточке контакта и нажмите центральную клавишу, чтобы открыть ее.
- 3. Выберите пункт <Меню> → Изменить.
- Чтобы назначить мелодию, перейдите к параметру Специальная мелодия звонка и прокрутите влево или вправо, чтобы выбрать мелодию.
- Чтобы назначить изображение, перейдите к параметру Рисунок и прокрутите вправо, чтобы выбрать изображение.
- По окончании нажмите программную клавишу < Готово>.

## 📕 Календарь

Календарь используется для отслеживания встреч, дней рождения и других событий.

### Создание события календаря

- На главном экране выберите пункт <Пуск> → <Все программы> → Органайзер → Календарь.
- 2. Выберите пункт <**Меню**> → **Новая** встреча.
- Заполните поля и выберите настройки для события.
- 4. По окончании нажмите программную клавишу <**Готово**>.

#### Изменение вида календаря

- На главном экране выберите пункт <Пуск> → <Все программы> → Органайзер → Календарь.
- Нажмите левую программную клавишу, чтобы сменить режим просмотра календаря.

#### Отключение сигнала о событии

При звучании сигнала о ранее заданном событии календаря нажмите программную клавишу **<Закрыть>**.

## Office Mobile

С помощью Office Mobile можно открывать и редактировать файлы Word, Excel и PowerPoint на телефоне. Ваш телефон поддерживает файлы, созданные в версии Office 97 или более новой.

# Открытие и редактирование рабочей книги Excel.

Чтобы открыть и просмотреть рабочую книгу Excel, выполните следующие действия.

- На главном экране выберите пункт <Пуск> → <Все программы> → Office Mobile → Excel Mobile.
- Найдите файл Excel и выберите имя файла, чтобы открыть его.
- Чтобы увеличить или уменьшить часть документа, нажмите любую программную клавишу, затем выберите пункт → <Вид> → Масштаб → масштаб.
- 4. Чтобы закрыть рабочую книгу, выберите пункт <**Меню**> → Закрыть файл.

Для редактирования рабочей книги Excel выполните следующие действия.

- На главном экране выберите пункт <Пуск> → <Все программы> → Office Mobile → Excel Mobile.
- Найдите файл Excel и выберите имя файла, чтобы открыть его.
- 3. Выберите пункт <**Меню**> → **Редактирование**.
- Перейдите к нужной ячейке и нажмите центральную клавишу, чтобы выбрать ее.
- 5. Введите значение или текст и нажмите программную клавишу **«Готово»**.
- 6. При необходимости повторите шаги 4-5.
- Чтобы сохранить рабочую книгу, выберите пункт <Меню> → Файл → Сохранить как... → <ОК>.

 Введите имя файла и выберите место сохранения, затем нажмите программную клавишу <Сохранить>.

# Открытие и редактирование документов Word

Чтобы открыть и просмотреть документ Word, выполните следующие действия.

- На главном экране выберите пункт <Пуск> → <Все программы> → Office Mobile → Word Mobile.
- 2. Найдите файл Word и выберите его имя, чтобы открыть.
- Чтобы увеличить или уменьшить фрагмент документа, нажмите любую программную клавишу, затем выберите пункт → <Посмотреть> → масштаб.

Для редактирования документа Word выполните следующие действия.

- На главном экране выберите пункт <Пуск> → <Все программы> → Office Mobile → Word Mobile.
- Найдите файл Word и выберите его имя, чтобы открыть.
- 3. Выберите пункт <**Меню**> → **Правка**.
- 4. Внесите изменения в документ.
- Чтобы изменить формат шрифта, выберите пункт <Меню> → Формат.
- Чтобы сохранить документ, выберите пункт <Меню> → Файл → Сохранить как...
- Введите имя файла и выберите место сохранения, затем нажмите программную клавишу <Сохранить>.

# Открытие и просмотр презентаций PowerPoint

- На главном экране выберите пункт <Пуск> → <Все программы> → Office Mobile → PowerPoint Mobile.
- Найдите нужный файл PowerPoint и выберите его имя, чтобы открыть его.
- Поверните устройство против часовой стрелки, чтобы установить альбомную ориентацию дисплея.
- Чтобы начать просмотр презентации, выберите пункт <Меню> → Произвольный показ.
- Чтобы закончить просмотр, нажмите программную клавишу <Завершить>.

### Создание и редактирование заметок

- На главном экране выберите пункт <Пуск> → <Все программы> → Office Mobile → OneNote Mobile.
- Нажмите программную клавишу <Создать>.
- 3. Создайте заметку.
- Чтобы изменить формат шрифта, выберите пункт <Меню> → Формат. Чтобы сбросить все параметры форматирования, выберите пункт <Меню> → Формат → Очистить все.
- Для добавления изображений или голосовых напоминаний выберите пункт <Меню> → Вставить рисунок или Вставить запись.
- Чтобы сохранить заметку, нажмите программную клавишу <Готово>.

## ClearVue PDF

С помощью ClearVue PDF можно открывать и просматривать документы формата PDF.

- 1. На главном экране выберите пункт <Пуск> → <Все программы> → ClearVue PDF.
- Выберите пункт меню <Файл> → Открыть.
- Найдите PDF-файл и выберите его имя, чтобы открыть.
- Чтобы увеличить или уменьшить фрагмент документа, нажмите программную клавишу <Масштаб> → масштаб.

Для получения более подробных сведений выберите пункт <**Файл**> → **Справка**.

## 📕 Задачи

Приложение «Задачи» позволяет создавать расписания и назначать сигналы напоминания.

#### Создание задачи

- 1. Выберите пункт меню <Пуск> → <Все программы> → Органайзер → Задачи.
- 2. Выберите пункт <**Меню**> → Создать задачу.
- 3. Введите сведения о задаче.
- По окончании нажмите программную клавишу < Готово>.

#### Отметка о выполнении задачи

Если задача выполнена, вернитесь на экран «Задачи» и перейдите к имени задачи, затем нажмите программную клавишу <**Выполнено**>. Если задача будет помечена как выполненная, телефон не станет напоминать о ней.

## Диспетчер файлов

С помощью Диспетчера файлов можно просматривать все файлы и папки на телефоне. На главном экране выберите пункт <Пуск> → <Все программы> → Диспетчер файлов.

Нажмите программную клавишу <**Меню**>, чтобы получить возможность переименовать, удалить или изменить файл или папку.

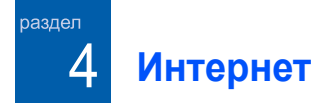

Раздел посвящен использованию Internet Explorer, Windows Live, Messenger, RSS Reader и Podcast.

## Internet Explorer

Можно просматривать веб-страницы и делать закладки для часто посещаемых вебстраниц с помощью Internet Explorer.

### Просмотр веб-страницы

 На главном экране выберите пункт <Пуск> → <Все программы> → Интернет → Internet Explorer.

- 2. Доступ к веб-странице.
  - Откройте <Меню> → Избранное и выберите закладку.
  - Выберите пункт <Меню> → Адресная строка, чтобы ввести веб-адрес, и нажмите программную клавишу
     <Перейти>.
  - Выберите пункт <Меню> → Журнал, чтобы найти веб-адрес в журнале посещенных ранее страниц.
- Чтобы отключиться от Интернета, на главном экране выберите пункт <Пуск> →
   Все программы> → Стандартные →
   Вызовы данных. Перейдите к соединению, которое хотите отключить, и нажмите центральную клавишу.

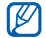

Чтобы подтвердить завершение

подключения, нажмите клавишу [ ①] → Беспров. соединения → телефона → нажмите центральную клавишу, чтобы отключить функции беспроводной связи. Для включения функций беспроводной связи снова нажмите центральную клавишу.

### Добавление закладки

- На главном экране выберите пункт <Пуск> → <Все программы> → Интернет → Internet Explorer.
- Откройте нужную веб-страницу и выберите пункт <Меню> → Добавить в избранное.
- Введите название закладки и адрес (при необходимости).

- Выберите папку, в которой хотите сохранить закладку (при необходимости).
- 5. Нажмите программную клавишу <Добавить>.

#### Изменение настроек браузера

В браузере выберите пункт <**Меню**> → Сервис → Параметры.

- Общие: настройка звука и изображения для браузера.
- Домашняя страница: ввод адреса домашней страницы.
- Подключения: изменение настроек подключения.
- Память: просмотр сведений о текущем объеме памяти, занятой временными файлами, файлами соокіе и журналом.

## Windows Live

С помощью Windows Live можно оставаться на связи с друзьями и быстро получать доступ к информации в сети Интернет.

Чтобы запустить Windows Live с главного экрана, выполните следующие действия.

- На главном экране выберите пункт <Пуск> → <Все программы> → Интернет → Windows Live.
- Перейдите к параметру Вход в службу Windows Live и нажмите центральную клавишу.
- 3. Выполните установку, следуя указаниям на дисплее.

## Messenger

С помощью Messenger можно оставаться доступным для других пользователей и узнавать о получении новых писем по электронной почте без постоянного подключения к Интернету. Если вы получили новое сообщение или хотите воспользоваться услугами Интернета, соединение будет установлено.

#### Настройка Messenger и вход

- 1. Войдите в Windows Live (см. предыдущий раздел).
- 2. На главном экране выберите пункт <Пуск> → <Все программы> → Интернет → Messenger.
- Прокрутите влево или вправо для выбора статуса входа.
- 4. Нажмите программную клавишу <Вход>.

#### Чат с помощью Messenger

- На экране Messenger найдите и выберите контакт, затем нажмите программную клавишу 
   Мгн. сообщ.>.
- Введите текст сообщения в текстовом поле в нижней части дисплея и нажмите программную клавишу <Отправить>.
- 3. Во время переписки в чате можно выполнять следующие действия.
  - Вставка значков настроения: выберите пункт <Меню> → Добав. значок настроения
  - Пригласить участника в чат: выберите пункт <Меню> → Параметры → Добавить участника
  - Передать файл: выберите пункт
    <Меню> → Отправить → тип файла → файл

- Выполнить и отправить звукозапись: выберите пункт Голос. сооб., произведите запись звука и нажмите программную клавишу
- Переключиться между чатом и списком контактов: прокрутите вправо или влево
- 4. Для завершения чата выберите пункт <Меню> → Завершить все беседы.

## RSS Reader

Средство чтения RSS-новостей RSS Reader позволяет получать последние новости и информацию с часто посещаемых вебсайтов.

#### Создание ссылок

 На главном экране выберите пункт <Пуск> → <Все программы> → Интернет → RSS Reader.

#### Интернет

- Выберите пункт <Меню> → Изменить → Новая папка (при необходимости).
- Выберите пункт <Меню> → Изменить → Новая ссылка.
- Введите адрес RSS-ссылки и выберите папку, в которую хотите добавить ее, затем выберите пункт < OK>.

#### Импорт ссылок

Ссылки можно добавлять путем импорта файлов OPML.

- На главном экране выберите пункт <Пуск> → <Все программы> → Интернет → RSS Reader.
- Выберите пункт <Меню> → OPML → Импорт → Выбор файла OPML или Введите URL-адрес OPML.
- Укажите файл OPML или введите его URL-адрес.

### Чтение RSS-ссылок

- На главном экране выберите пункт <Пуск> → <Все программы> → Интернет → RSS Reader.
- Перейдите к новостной ленте и нажмите программную клавишу <Обновить> для получения последних новостей.
- 3. По окончании обновления нажмите программную клавишу <**Готово**>.
- 4. Для выбора обновленной ссылки нажмите центральную клавишу.

#### Поиск новых ссылок

- На главном экране выберите пункт <Пуск> → <Все программы> → Интернет → RSS Reader.
- 2. Выберите пункт <**Меню**> → Поиск ссылки.

3. Введите ключевое слово и нажмите программную клавишу <**Поиск**>.

## Podcast

Podcast позволяет загружать из Интернета звуковые файлы и видеофайлы и воспроизводить их на телефоне.

#### Подписка на подкаст

- На главном экране выберите пункт <Пуск> → <Все программы> → Интернет → Podcast → Podcasts.
- 2. Выберите пункт <**Меню**> → Подписаться на Podcast.
- 3. Введите URL-адрес и выберите пункт <**Подписаться**> → <**Да**>.
- 4. Завершите установку, следуя указаниям на дисплее.

#### Поиск подкаста

- На главном экране выберите пункт <Пуск> → <Все программы> → Интернет → Podcast → Podcasts.
- 2. Выберите пункт <**Меню**> → Поиск Podcast.
- Введите ключевое слово и нажмите программную клавишу <Поиск>.

Телефон выполнит поиск соответствующих данных в Интернете и покажет результаты.

 Чтобы добавить результаты поиска в список подкастов, нажмите программную клавишу <Добавить>.

# Загрузка и воспроизведение подкаста

- На главном экране выберите пункт <Пуск> → <Все программы> → Интернет → Podcast → Podcasts.
- Перейдите к нужному подкасту и нажмите программную клавишу <Получить>, чтобы загрузить его.

Проигрыватель Windows Media автоматически начнет воспроизведение подкаста.

раздел

## Подключения и передача данных

Раздел посвящен обмену данными с другими устройствами с помощью беспроводной функции Bluetooth или через кабель обмена данными с ПК и синхронизации телефона с компьютером с помощью ActiveSync. Ниже описана настройка сетевых подключений и соединений для обмена данными для подключения к Интернету или частной сети.

### Использование беспроводной функции Bluetooth

Телефон можно связать с другими устройствами, расположенными в радиусе 10 метров и поддерживающими беспроводную технологию Bluetooth. Стены и другие препятствия между устройствами могут разорвать или ухудшить беспроводное подключение.

#### Включение беспроводной функции Bluetooth

- На главном экране выберите пункт <Пуск> → <Все программы> → Настройка → Подключения → Bluetooth → Общие.
- 2. Выберите пункт <**Меню**> → **Включить** Bluetooth.
- Чтобы позволить другим устройствам обнаружить телефон, выберите пункт <Меню> → Виден другим.

# Поиск Bluetooth-устройств и подключение к ним

- На главном экране выберите пункт <Пуск> → <Все программы> → Настройка → Подключения → Bluetooth → Общие.
- 2. Выберите Добавить устройство...

Телефон автоматически выполнит поиск устройств Bluetooth и покажет их список.

- 3. Перейдите к устройству и нажмите программную клавишу <Далее>.
- Введите PIN-код Bluetooth и нажмите программную клавишу <Далее>.

| Ø |
|---|
|   |

Для связывания с другим устройством Bluetooth необходимо, чтобы оба устройства использовали один и тот же PIN-код. У наушников или гарнитур может быть фиксированный PIN-код, например **0000**. 5. Нажмите программную клавишу <**Готово**>.

#### Отправка данных с помощью беспроводной функции Bluetooth

- выберите элемент или файл для отправки.
- Выберите пункт <Меню> → Отправить → через Bluetooth или <Меню> → Отправить контакт → Передача.
- 3. Выберите устройство из списка.

#### Прием данных с помощью беспроводной функции Bluetooth.

 На главном экране выберите пункт <Пуск> → <Все программы> → Настройка → Подключения → Передать.

- 2. Установите флажок Прием входящих передач.
- Нажмите программную клавишу <Готово>.

#### Настройка СОМ-порта Bluetooth

Для установки соединения с устройствами Bluetooth, поддерживающими последовательный профиль, можно настроить COM-порт Bluetooth.

- На главном экране выберите пункт <Пуск> → <Все программы> → Настройка → Подключения → Bluetooth → Общие.
- 2. Выберите пункт <Меню> → Порты СОМ → <Меню> → Создать исходящий порт.
- Выберите имя устройства, а затем нажмите программную клавишу <Выделить>.

- 4. Выберите СОМ-порт.
- Для создания безопасного соединения между устройствами установите флажок Безопасное подключение.
- Нажмите программную клавишу <Готово>.

## Подключение через USB

#### Задайте действия, которые будут выполняться по умолчанию при установке соединения через USB.

Чтобы задать действия, которые будут выполняться по умолчанию при подключении к ПК через USB-кабель для обмена данными, сделайте следующее.

 На главном экране выберите пункт <Пуск> → <Все программы> → Настройка → Подключения → USB.

- 2. Выберите режим USB (ActiveSync или Хранилище данных).
- Нажмите программную клавишу <Готово>.

Как использовать ActiveSync, см. "Синхронизация телефона с компьютером."

### Передача файлов на карту памяти

- 1. Вставьте карту памяти (см. краткое руководство).
- В качестве режима USB-подключения выберите Хранилище данных. Как использовать Хранилище данных, см. в "Подключение через USB.".
- С помощью кабеля обмена данными с ПК подключите телефон к компьютеру.
- Когда на дисплее компьютера появится всплывающее окно, выберите вариант Открыть папку для просмотра файлов.

- Передайте файлы с телефона на карту памяти или обратно.
- 6. По окончании отключите телефон от ПК.

# Синхронизация телефона с компьютером

С помощью программы ActiveSync можно синхронизировать телефон с компьютером, создавать резервные копии и выполнять восстановление данных.

#### Установка ActiveSync на компьютер

Для синхронизации данных необходимо установить программу ActiveSync либо с компакт-диска, поставляемого с телефоном, либо с веб-узла Microsoft (http:// www.microsoft.com). Чтобы установить ActiveSync с компактдиска, выполните следующие действия.

- Вставьте компакт-диск в соответствующий дисковод компьютера.
- Проведите установку, следуя указаниям на дисплее.
- По завершении установки следуйте указаниям мастера настройки синхронизации, чтобы подключить телефон к компьютеру и создать ресурс для совместного использования данных.

#### Подключите телефон к компьютеру с помощью кабеля обмена данными с ПК.

 На главном экране выберите пункт <Пуск> → <Все программы> → Настройка → Подключения → USB.

- В качестве режима USB выберите ActiveSync, а затем нажмите программную клавишу <Готово>.
- Подключите один конец кабеля обмена данными с ПК к многофункциональному разъему телефона, другой — к USB-порту ПК.

#### Синхронизация данных

При подключении телефона к ПК программа ActiveSync должна автоматически начать синхронизацию данных. Можно начать синхронизацию вручную, нажав клавишу Синхронизация. Для остановки синхронизации нажмите клавишу Стоп.

Можно также вручную находить и копировать файлы с телефона на компьютер и обратно, выбрав пункт **Проводник** в окне Microsoft ActiveSync. Ø

В зависимости от заданных атрибутов, некоторые папки и файлы на вашем устройстве могут быть недоступны для просмотра на ПК.

Более подробную информацию о синхронизации данных см. в справке ActiveSync.

### Настройка сервера Exchange

- На главном экране выберите пункт <Пуск> → <Все программы> → ActiveSync.
- Выберите пункт <Меню> → Настройка сервера. Если синхронизация с помощью сервера Exchange еще не настроена, следует выбрать пункт Добавить сервер.
- Введите свой адрес электронной почты и нажмите программную клавишу <Далее>.
- 4. Введите имя пользователя, доменное имя и пароль.

- 5. Нажмите программную клавишу <Далее>.
- 6. Введите адрес сервера.
- Для установки защищенного соединения установите флажок Требуется шифрованное подключение (SSL).
- 8. Нажмите программную клавишу <Далее>.
- 9. Выберите типы данных, которые требуется синхронизировать.
- 10.По окончании нажмите программную клавишу <**Готово**>.

# Изменение расписания синхронизации

Если вы обычно синхронизируете данные с помощью сервера Exchange, можно настроить ведение отдельных расписаний синхронизации для часов с повышенной загрузкой и для обычных часов. Для настройки расписаний синхронизации выполните следующие действия.

- 1. Выберите пункт <Меню> → Расписание.
- 2. Установите следующие параметры:
  - высокой загрузки: установка частоты выполнения синхронизаций в часы пик
  - низкой загрузки: установка частоты синхронизаций в обычные часы
  - Использовать при роуминге: параметр задает использование тех же настроек синхронизации при нахождении в зоне роуминга.
  - Отпр./получать при нажатии
    "Отправить": выполнение
    синхронизации при каждой отправке
    или получении электронной почты.
- По окончании нажмите программную клавишу < Готово>.

## Подключение компьютера к Интернету с помощью телефона

Телефон можно использовать как беспроводной модем для ПК, чтобы получить с ПК доступ к Интернету.

- Подключите телефон к ПК с помощью кабеля обмена данными с ПК или функции беспроводного подключения Bluetooth.
- На главном экране выберите пункт
  <Пуск> → <Все программы> →
  Интернет → Общий Интернет.
- Выберите тип соединения с ПК и подключения к сети, а затем нажмите программную клавишу <Подключить>.
  - Ø

При соединении с Интернетом через функцию «Общий Интернет» ActiveSync отключается.

## Подключение к Интернету или к частной сети

Для подключения к Интернету или к частной сети для передачи данных необходимо создать соответствующие подключения.

Перед началом необходимо получить следующие сведения.

- От оператора мобильной связи: сведения о планах и возможностях передачи данных, телефонный номер сервера, имя пользователя и пароль.
- От поставщика услуг сети Интернет (ISP) или поставщика услуг беспроводной сети: телефонный номер или точку доступа сервера ISP, имя пользователя и пароль.

Телефон уже должен быть настроен для доступа в Интернет. При возникновении проблем с доступом в Интернет необходимо изменить настройки. Если вы не уверены в правильности вводимых данных, обратитесь к поставщику услуг.

# Настройка подключения по медленной линии

- На главном экране выберите пункт <Пуск> → <Все программы> → Настройка → Подключения → Удаленный доступ.
- 2. Выберите пункт <**Меню**> → **Добавить**, чтобы добавить новое подключение.
- Введите сведения о подключении (см. "Удаленный доступ", подробно см.
   ▶ стр. 69).
- 4. По окончании нажмите программную клавишу <**Готово**>.

#### Настройка подключения к сети GPRS

 На главном экране выберите пункт <Пуск> → <Все программы> → Настройка → Подключения → GPRS.

- Выберите пункт <Меню> → Добавить, чтобы добавить новое подключение.
- 3. Введите сведения о подключении (см. "GPRS", подробно см. ► стр. 69).
- По окончании нажмите программную клавишу < Готово>.

#### Настройка соединения с проксисервером

- На главном экране выберите пункт <Пуск> → <Все программы> → Настройка → Подключения → Прокси.
- 2. Выберите пункт <**Меню**> → Добавить, чтобы добавить новое подключение.
- Введите сведения о подключении (см. "Прокси", подробно см. ► стр. 70).
- 4. По окончании нажмите программную клавишу <**Готово**>.

# Настройка подключения к серверу VPN

- На главном экране выберите пункт <Пуск> → <Все программы> → Настройка → Подключения → VPN.
- 2. Выберите пункт <**Меню**> → **Добавить**, чтобы добавить новое подключение.
- 3. Введите сведения о подключении (см. "VPN", подробно см. ► стр. 70).
- 4. По окончании нажмите программную клавишу **«Готово**».

раздел

# Дополнительные приложения

Раздел посвящен таким приложениям, как игры, Java, «Мировое время», «Будильник», «D-Day», «Калькулятор», «Конвертер величин», «Секундомер» и «Smart Search».

## 📕 Игры

Чтобы запустить игру, выполните следующие действия.

- 1. На главном экране выберите пункт <Пуск> → <Все программы> → Игры.
- 2. Выберите в списке игру и следуйте указаниям на дисплее.

 $\mathbb{Z}$ 

Список доступных игр может варьироваться в зависимости от региона и оператора мобильной связи. Элементы управления и опции игры также могут варьироваться.

## Java

Java — это папка, в которой хранятся загруженные игры и приложения.

### Загрузка приложений

- На главном экране выберите пункт <Пуск> → <Все программы> → Игры → Java → приложение.
- 2. Нажмите программную клавишу <**Загрузить**>.

#### Запуск приложений

 На главном экране выберите пункт <Пуск> → <Все программы> → Игры → Java → приложение.  Для доступа к различным параметрам и настройкам приложения нажмите программную клавишу <Меню>.

## Мировое время

С помощью опции «Мировое время» можно отслеживать время в другом городе или другой стране.

#### Создать мировое время

- На главном экране выберите пункт <Пуск> → <Все программы> → Органайзер → Мировое время.
- 2. Перейдите к мировому времени и выберите пункт <Меню> → Назначить.
- Прокрутите влево или вправо для выбора страны и города.

Для установки перехода на летнее время выберите **округ**.

4. По окончании нажмите программную клавишу <**Готово**>.

# Вывод мирового времени на дисплей телефона.

На дисплее можно просматривать мировое время для двух часовых поясов.

После создания мирового времени выполните следующие действия.

- На главном экране выберите пункт <Пуск> → <Все программы> → Органайзер → Мировое время.
- 2. Перейдите к мировому времени, которое хотите добавить.
- 3. Выберите пункт <Меню> → Установить как обои.

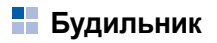

Будильник позволяет настраивать и управлять оповещениями о важных событиях.

### Установка нового будильника

- На главном экране выберите пункт <Пуск> → <Все программы> → Органайзер → Будильник.
- Выберите незанятый сигнал, а затем нажмите программную клавишу <Редактировать>.
- 3. Настройте будильник.
- 4. По окончании нажмите программную клавишу <**Готово**>.

#### Остановка сигнала

Во время сигнала будильника выполните следующие действия.

- Чтобы остановить сигнал, для которого не была включена функция <Пауза>, нажмите программную клавишу <OK>.
- Чтобы остановить сигнал с включенной функцией <Пауза>, нажмите программную клавишу <Отклонить>, а чтобы отложить время срабатывания сигнала на интервал, указанный в функции <Пауза>, нажмите программную клавишу <Пауза>.

## D-Day

D-Day позволяет вычислить, сколько дней осталось до (или прошло после) определенного события. Чтобы создать счетчик D-Day, выполните следующие действия.

- На главном экране выберите пункт <Пуск> → <Все программы> → Органайзер → D-Day → <Создать>.
- 2. В каждом поле введите сведения о счетчике.
- По окончании нажмите программную клавишу < Готово>.

## 📕 Калькулятор

- На главном экране выберите пункт <Пуск> → <Все программы> → Стандартные → Калькулятор.
- Для выполнения основных арифметических действий используются клавиши, соответствующие изображению на дисплее.

## Конвертер величин

Смарт-конвертер позволяет пересчитывать валюты и физические величины из одних единиц в другие. Для пересчета валют необходимо задать базовую валюту и курс обмена.

#### Добавление валют и курсов обмена

Величина базовой валюты всегда принимается за 1. Необходимо ввести курс обмена для других валют как отношение к одной единице базовой валюты. Курсы валют часто меняются. Чтобы быть уверенным в правильности пересчета, следует вводить текущий обменный курс. Для установки базовой валюты выполните следующие действия.

- На главном экране выберите пункт <Пуск> → <Все программы> → Стандартные → Конвертер величин → Валюта.
- 2. Выберите пункт <**Меню**> → Посмотреть курсы обмена.
- Прокрутите влево, чтобы выбрать базовую валюту, и нажмите программную клавишу <Готово>.

Для добавления других валют и курсов обмена выполните следующие действия.

- 1. Повторите шаги 1-2, описанные выше.
- 2. Выберите пункт <Меню> → Добавить курс.
- 3. Введите название новой валюты и курс ее обмена.

4. Нажмите программную клавишу <**Готово**>.

### Пересчет мер

- На главном экране выберите пункт <Пуск> → <Все программы> → Стандартные → Конвертер величин.
- 2. Выберите тип меры.
- Прокрутите влево или вправо для выбора базовой единицы (при необходимости).
- 4. Прокрутите вниз и введите базовое количество.
- Прокрутите вниз, затем прокрутите вправо или влево для смены единицы пересчета (при необходимости).

Телефон покажет результат пересчета.

## 📕 Секундомер

- На главном экране выберите пункт <Пуск> → <Все программы> → Стандартные → Секундомер.
- Чтобы начать отсчет, нажмите программную клавишу <Старт>.
- Чтобы записать отрезок времени, нажмите программную клавишу <Записать>.
- 4. По окончании нажмите программную клавишу **Стоп**>.
- 5. Чтобы удалить ранее сделанные записи, нажмите программную клавишу **<Сброс**>.

## Smart Search

Для поиска данных в телефоне выполните следующие действия.

- На главном экране выберите пункт <Пуск> → <Все программы> → Стандартные → Smart Search.
- Введите начало имени файла и нажмите программную клавишу <Поиск>.

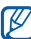

Можно ограничить область поиска, выбрав тип данных, чувствительность к регистру или поиск только целых слов.

Для открытия элемента перейдите к нему и нажмите программную клавишу **Открыть**>.

# Настройки

Раздел посвящен настройкам телефона. Чтобы получить доступ к настройкам телефона, выполните следующие действия.

На главном экране выберите пункт <**Пуск**> → <Все программы> → Настройка.

Для доступа к другим параметрам настройки прокрутите вниз или выберите пункт **Дополнительно...** 

### Телефон

раздел

Телефон позволяет управлять обработкой вызовов с помощью таких параметров и функций, как идентификатор абонента, ожидание вызова и другие.

#### Все вызовы

• Выбор диапазона — настройка работы телефона в сетях UMTS или GSM.

- Стоимость Вызова просмотр стоимости вызовов, если это поддерживается SIM-картой.
- Параметры звонка

Ответ любой клавишей — настройка ответа на вызов нажатием любой клавиши (кроме [--] и [ ①])

Показать контакты на SIM-карте настройка показа контактов, которые хранятся на SIM-карте

Номер телефона — просмотр своего номера телефона

Голосовая почта — ввод номера голосовой почты, полученного от оператора мобильной связи

SMS-центр — ввод номера центра обслуживания SMS, полученного от оператора мобильной связи Код страны — ввод кода вашей страны Код города — ввод кода вашего региона

- АнтиАОН настройка отправки вашего идентификатора абонента, основанного на предпочитаемых параметрах или сетевых настройках
- Каналы

Включить каналы — настройка получения широковещательных сообщений сети

Получить список каналов — настройка получения списка всех доступных каналов передачи широковещательных сообщений сети.

**Язык** — выбор языков для просмотра широковещательных сообщений сети

 Закрытая абон. группа — разрешение исходящих вызовов только для ограниченного набора телефонных номеров • Сети

Текущая сеть — просмотр сети, используемой в данный момент

Выбор сети — настройка автоматического или ручного выбора сети из списка сотовых сетей

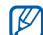

- Для получения услуг другой сети необходимо выбрать сеть, с которой у вашей домашней сети есть соглашение о предоставлении услуг роуминга.
- Закрытая пользовательская группа настройка ограничения входящих и исходящих вызовов абонентов выбранной группы

#### Голосовые вызовы

• Запрет звонков — ограничение входящих или исходящих вызовов

#### Блокировать входящие

- Выкл. отключение запрета вызовов
- При роуминге запрет входящих вызовов при нахождении за пределами домашней зоны обслуживания
- Все звонки запрет всех входящих вызовов

#### Блокировать исходящие

- Выкл. отключение запрета вызовов
- Межд.кроме своей страны запрет всех международных вызовов, кроме вызовов в вашу страну
- Международные запрет вызовов по международным номерам
- Все звонки запрет всех исходящих вызовов

- Ожидание вызова уведомление о входящем вызове, поступающем во время разговора с другим абонентом
- Переадресация переадресация входящих вызовов на другой номер

Всегда — переадресация всех голосовых вызовов

Если нет ответа — переадресация вызовов, на которые вы не отвечаете

Если занято — переадресация вызовов, поступающих во время разговора с другим абонентом

Если недоступен — переадресация вызовов, поступающих, когда телефон выключен

При передаце данных — запрет всех вызовов данных

#### Видео звонки

- Исходящее изображение выбор изображения для использования во время видеовызова
- Настройки ошибки вызова настройка повторной попытки видеовызова или отправки SMS, если первая попытка видеовызова не удалась
- Запрет вызовов ограничение входящих или исходящих вызовов
- Переадресация вызовов переадресация входящих вызовов на другой номер

#### Собственные номера

Можно сохранять свои телефонные номера на SIM-карте. Сохраненный номер не влияет на действительный номер телефона абонента.

### Звуки

- Мелодия звонка выбор мелодии звонка для входящих вызовов
- Предупреждение

Напоминания — выбор мелодии для напоминаний

Новое сообщение эл. почты — выбор звукового сигнала для входящих сообщений электронной почты

Новое SMS-сообщение — выбор звукового сигнала для входящих SMSсообщений

Новое речевое сообщение — выбор звукового сигнала для входящих сообщений голосовой почты

Новое мгнов. сообщение — выбор звукового сигнала для входящих мгновенных сообщений Сообщения SIM — выбор звукового сигнала для входящих сообщений SIM

• Системный звук

Важное сообщение — выбор звука восклицания

Вопрос — выбор звука вопроса

Предупреждение — выбор звука, издаваемого телефоном в качестве предупреждений (например, при разрядке аккумулятора)

• Звук при нажатии клавиш — выбор звука, издаваемого телефоном при нажатии клавиш

### Дисплей

#### Начальный экран

• Вид начального экрана — выбор вида главного экрана

- Показать последние программы включение отображения дисплея «Запускавшиеся программы» при нажатии программной клавиши <Пуск>
- Цветовая схема выбор цветовой схемы
- Фоновый рисунок выбор обоев
- Автоотключение установка времени задержки при переключении с текущего экрана на главный экран

#### Вид главного меню

Телефон позволяет изменить вид главного меню.

### Профили

Можно сменить звуковой профиль (см. краткое руководство пользователя).

### Настройки боковой клавиши

Телефон позволяет назначить приложение боковой клавише. Назначенное приложение будет запускаться на главном экране, при нажатии и удержании боковой клавиши.

#### Дата и время

Телефон позволяет управлять отображением даты и времени.

- Часовой пояс выбор часового пояса
- Дата установка текущей даты
- Время установка текущего времени
- Обновление часового пояса выберите режим для обновления текущих даты и времени.

**Только вручную** — можно установить время и дату вручную.

#### Первоначально напоминать —

устройство запросит, нужно ли обновить информацию о текущем времени.

Автоматический — устройство будет получать информацию из сети и автоматически обновлять текущее время. Эта функция будет работать, только если она поддерживается сетью.

#### Язык и стандарты

- Язык выбор языка для всех меню и приложений
- Региональные параметры локальные установки для данного региона
- Формат короткой даты установка формата даты
- Формат длинной даты установка формата даты
- Формат времени установка формата времени
- Положительное число выбор способа отображения положительных чисел

#### Настройки

- Отрицательное число выбор способа отображения отрицательных чисел
- Положит. денеж. ед. настройка отображения положительных денежных сумм
- Отрицат. денеж. ед. настройка отображения отрицательных денежных сумм

#### Подключения

Телефон позволяет настроить беспроводную функцию Bluetooth или соединение через USB и установить удаленное соединение, GPRS-соединение, соединение через прокси-сервер и VPNсоединение, что позволяет подключаться к сети Интернет или к частной сети.

#### Беспров. соединения

Можно отключать беспроводные функции телефона и функцию Bluetooth.

#### Передать

Телефон позволяет настроить функцию Bluetooth для обмена данными с другими устройствами, поддерживающими эту функцию.

#### Bluetooth

- Общие настройки беспроводной функции Bluetooth (см. "Использование беспроводной функции Bluetooth"
   стр. 47)
- **ВРР** установка принтера Bluetooth, используемого по умолчанию
- **OBEX** изменение настроек OBEX для подключения к FTP-серверам
- Моя информация ввод имени и адреса телефона

#### USB

Задание реакции телефона на подключение к ПК.

#### Удаленный доступ

Для настройки удаленного доступа выберите пункт <**Меню**> → **Добавить**, чтобы получить доступ к следующим параметрам.

- Описание имя удаленного соединения
- Подключение к тип сети, используемой для подключения к Интернету
- Номер телефона ваш номер телефона
- Имя пользователя имя пользователя
- Пароль пароль для удаленного соединения
- Домен имя домена

#### GPRS

Для настройки GPRS-соединения выберите пункт <**Меню**> → **Добавить**, чтобы получить доступ к следующим параметрам.

- Описание имя GPRS-соединения
- Подключение к тип сети, используемой для подключения к Интернету
- Точка доступа имя точки доступа
- Имя пользователя имя пользователя
- Пароль пароль GPRS-соединения
- Тип проверки подлинности выбор вида проверки подлинности
- Основной DNS адрес основного сервера доменных имен (DNS)
- Вспомогательный DNS адрес вспомогательного сервера DNS
- IP-адрес IP-адрес шлюза, полученный от поставщика услуг
#### Прокси

Для настройки соединения с проксисервером выберите пункт <**Меню**> → **Добавить**, чтобы получить доступ к следующим параметрам.

- Описание имя соединения с проксисервером
- Подключение от тип сети, из которой выполняется подключение
- Подключение к тип сети, используемой для подключения к Интернету
- Прокси (имя:порт) имя и номер порта прокси-сервера
- Тип тип сети, используемой для подключения к прокси-серверу
- Имя пользователя имя пользователя
- Пароль пароль для установки соединения с прокси-сервером

#### VPN

Для настройки VPN-соединения выберите пункт <**Меню**> → **Добавить**, чтобы получить доступ к следующим параметрам.

- Описание имя VPN-соединения
- Тип VPN тип VPN
- Сервер имя сервера VPN
- Подключение из тип сети, из которой выполняется подключение
- Подключение к тип сети, используемой для подключения к Интернету
- Имя пользователя имя пользователя
- Пароль пароль для установки VPNсоединения
- Домен имя домена
- Пров. подлинн. IPsec тип идентификации, если установлен тип VPN IPSec/L2TP

 Предварительный ключ IPSec предварительный ключ, если установлен флажок По предварительному ключу

#### Настройки оператора

Выберите вашего сотового оператора, чью SIM-карту вы используете.

#### Сертификация в домене

Данная функция позволяет регистрировать новые доменные имена в ресурсах вашей компании.

#### Безопасность

Установка кодов безопасности и управление сертификатами или модулями безопасности.

 Блокировка — установка кода блокировки телефона

- Включить блокировку SIM настройка использования телефоном только вашей SIM-карты; включенная функция блокировки SIM не позволяет использовать на вашем телефоне другую SIM-карту.
- Вклюцить ПИН SIM включение запроса PIN-кода при каждом включении телефона
- Изменить ПИН 2 смена кода PIN 2
- Сертификаты просмотр сертификатов безопасности Сертификаты помогают защитить личные данные и бороться против вирусов и других вредоносных программ.
- Изменить пароль запрета смена пароля на запрет вызовов
- Изменить пароль сброса смена пароля сброса
- Сброс сброс настроек и возврат к заводским установкам

#### Настройка эл. почты

Телефон позволяет создавать учетные записи электронной почты.

#### Вид сообщений

Данная функция позволяет отображать новые сообщения в виде бегущей строки. Когда приходит новое сообщение, оно появляется на экране с выбранным изображением.

#### Настройки SMS

Можно изменить настройки отправки SMSсообщений.

#### Управляемые программы

Вы можете просматривать журнал установок программ.

#### Удаление программ

Телефон позволяет удалять ранее установленные вами программы. Перейдите к программе и выберите пункт <**Меню**> → **Удалить**.

#### Управление питанием

- Батарея просмотр заряда аккумулятора
- Автоблокировка клав установка временной задержки перед выключением подсветки, если телефон не используется
- Время подсветки установка периода времени, в течение которого подсветка дисплея остается включенной, если телефон не используется
- Яркость дисплея установка яркости дисплея

- Вкл. подсветки клав установка временной задержки перед выключением подсветки клавиатуры, когда телефон не используется
- Датчик освещенности включение использования датчика освещенности для определения необходимой яркости подсветки
- Отображать время настройка режима работы подсветки клавиш.
   Любое время - постоянная работа подсветки в нормальном режиме.
   Другое время - настраеваемый режим:
- Начальное время время, начиная с которого, подстветка клавиатуры будет работать в нормальном режиме
- Время окончания время, начиная с которого, подсветка клавиатуры будет выключена

#### Данные о владельце

Вы можете настроить свои контактные данные.

#### Информация о памяти

Телефон позволяет просматривать сведения о текущем объеме используемой памяти телефона и занятой емкости карты памяти. Чтобы отформатировать карту памяти, выберите пункт <Меню> → Форматировать карту памяти.

#### Имя устройства

Здесь можно ввести имя вашего телефона.

#### Спец. возможности

• Размер сист. шрифта — выбор размера шрифта для текста на дисплее

- Время нажатия ввод временного интервала между нажатиями клавиш при вводе текста
- Таймаут подтверждения установка периода задержки перед выполнением неподтвержденных действий
- Громк. сигн. во время разг. установка громкости сигнала предупреждения, поступающего во время вызова

#### Сведения

Просмотр сведений об устройстве.

#### Отчеты об ошибках

Используйте эту функцию для отправки отчетов об ошибках.

#### Обратная связь

Можно настроить отправку сообщений об использовании продуктов Windows Mobile. Это помогает выявить тенденции и определить основные варианты использования продуктов, чтобы улучшить их в будущем.

#### Центр обновл. Windows

Телефон позволяет загружать критические и связанные с безопасностью обновления с веб-узла компании Microsoft. Microsoft предоставляет обновления для программного обеспечения для ОС Windows и оборудования, работающего под управлением ОС Windows, что позволяет использовать самые современные функции и помогает противостоять известным угрозам безопасности. раздел

## Устранение неполадок

В случае неполадок с устройством перед обращением в сервисную службу попробуйте выполнить приведенные ниже действия.

#### Обращение в сервисную службу

Если с помощью указанных решений устранить неполадки в устройстве не удалось, заполните пункты нижеследующего списка и свяжитесь с местным дилером или сервисным центром компании Samsung:

- номер(а) модели вашего устройства;
- серийный номер(а) вашего устройства;
- точное описание неполадки.

Для обращения в компанию Samsung используйте номера телефонов, адреса в Интернете и почтовые адреса представительств Samsung, ближайших к месту вашего проживания. При попытке включить устройство могут появиться следующие сообщения.

| Сообщение                | Возможное решение<br>проблемы                                                                                                    |
|--------------------------|----------------------------------------------------------------------------------------------------|
| Сбой SIM-<br>карты       | Убедитесь в правильности<br>установки SIM-карты.                                                                                                    |
| Введите ПИН<br>SIM-карты | При первом<br>использовании телефона<br>или при включенном<br>запросе PIN-кода после<br>включения телефона<br>следует ввести PIN-код,<br>поставляемый с SIM-<br>картой. Чтобы отключить<br>эту функцию, выберите<br>пункт меню <Пуск> →<br><Все программы> →<br>Настройка →<br>Безопасность →<br>Отключить ПИН SIM. |

| Сообщение               | Возможное решение<br>проблемы                                                                                                    |
|-------------------------|----------------------------------------------------------------------------------------------------|
| Нужен код<br>разбл. ПИН | Как правило, SIM-карта<br>блокируется после<br>нескольких попыток ввода<br>неправильного PIN-кода.<br>Введите PUK-код,<br>предоставленный<br>оператором мобильной |
|                         | связи.                                                                                                    |

#### Устройство не показывает наличие сигнала (рядом со значком сети отсутствуют полоски).

- Если вы только что включили устройство, подождите примерно 2 минуты, пока телефон осуществит поиск сети и получит сигнал.
- В туннелях или лифте сигнал бывает недоступен. Переместитесь на открытое пространство.

 Возможно, вы находитесь между зонами обслуживания. Сигнал должен появиться, когда вы войдете в зону обслуживания.

#### Вы забыли код безопасности, PIN или PUK

Если вы забыли или потеряли тот или другой код, обратитесь к продавцу или оператору мобильной связи.

#### На дисплее появляются белые линии.

Дисплей может отображать белые линии, если перед включением устройство не использовалось в течение длительного периода времени или если аккумулятор был извлечен без выключения телефона. Через некоторое время изображение на экране должно нормализоваться.

#### Номер введен, но вызов не выполняется.

- Проверьте, нажали ли вы клавишу [--].
- Убедитесь, что телефон подключен к правильной сети.
- Убедитесь, что не активирована функция запрета вызова для данного номера телефона.

## Выбранный номер из списка контактов не набирается.

- Убедитесь, что в сведениях о данном контакте хранится правильный номер.
- Повторите ввод номера и сохраните его (при необходимости).

#### Собеседник вас не слышит.

- Проверьте, не перекрыт ли доступ к встроенному микрофону.
- Поднесите встроенный микрофон ближе ко рту.

 При использовании гарнитуры проверьте правильность подключения.

#### Низкое качество звука при вызове.

- Убедитесь, что не заблокирована внутренняя антенна в верхней части устройства.
- При нахождении в зонах со слабыми сигналами прием сигнала может прекратиться. Перейдите в другое место и попробуйте выполнить вызов еще раз.

#### Аккумулятор заряжается неправильно, или устройство самостоятельно отключается при зарядке.

 Отсоедините устройство от зарядного устройства, выньте аккумулятор, затем верните его на место и еще раз попробуйте зарядить телефон.

- На клеммы аккумуляторной батареи могла попасть грязь. Протрите оба золотистых контакта чистой мягкой тканью и снова попытайтесь зарядить аккумулятор.
- Если аккумулятор не заряжается до конца, утилизируйте старый аккумулятор надлежащим образом и замените его новым.

#### Устройство нагревается.

При одновременном использовании нескольких приложений устройство потребляет больше энергии и может нагреваться. Это нормальная ситуация, которая никак не скажется на сроке службы или производительности вашего устройства.

## Устройство не может подключиться к сети Интернет.

- Убедитесь в правильности соответствующих настроек, полученных от оператора мобильной связи.
- Убедитесь в наличии активного беспроводного соединения с оператором мобильной связи и в беспрепятственном прохождении сигнала.
- Убедитесь в правильности введенных имени и пароля.

#### Попытка найти другое Bluetoothустройство и подключиться к нему завершилась неудачей.

- Убедитесь, что в обоих устройствах активирована функция Bluetooth.
- Проверьте, не превышает ли расстояние между устройствами 10 метров и не разделены ли они стенами или другими преградами.

- Убедитесь, что настройки каждого из устройств позволяют им обнаружить друг друга.
- Убедитесь, что оба устройства поддерживают беспроводную технологию Bluetooth.
- Убедитесь, что на обоих устройствах был введен верный PIN-код.

## Беспроводная гарнитура Bluetooth не позволяет слушать музыку

- Убедитесь, что гарнитура подключена к вашему устройству.
- Убедитесь, что формат звукозаписи, которую вы пытаетесь прослушать, поддерживается гарнитурой.
- Убедитесь, что расстояние между телефоном и гарнитурой не превышает 10 метров и что устройства не разделены стенами или другими преградами.

раздел

#### Лицензионное соглашение корпорации Майкрософт на программное обеспечение Windows Mobile 6

Настоящее лицензионное соглашение является соглашением между вами и корпорацией Samsung Electronics Inc. ("Компания"). Внимательно прочтите данный документ. Условия настоящего соглашения распространяются на программное обеспечение, установленное на данном устройстве. Программное обеспечение также включает в себя любые другие носители, на которых вы его получили.

Программное обеспечение данного устройства содержит программное обеспечение, полученное Компанией по лицензии от корпорации Майкрософт или ее филиалов.

Условия настоящего соглашения также распространяются на

- обновления,
- дополнения,
- интернет-службы и,

• услуги службы технической поддержки,

относящиеся к данному ПО, если к этим элементам не применяются другие условия. В противном случае другие условия имеют преимущественную силу.

Как описано ниже, использование некоторых функций также подтверждает ваше согласие с передачей определенных стандартных сведений о компьютере в интернет-службы.

Используя программное обеспечение (включая эксплуатацию данного устройства), вы принимаете условия настоящего соглашения. Если вы не принимаете условия настоящего соглашения, использование устройства или программного обеспечения запрещено. В этом случае свяжитесь с Компанией и узнайте условия возврата. ВНИМАНИЕ! Если ПО содержит технологии. управляемые с помощью голоса, пользователь должен уделить особое внимание работе с таким программным обеспечением. Невнимательность водителя за рулем может привести к аварии или другим серьезным последствия. Даже если вы отвлеклись на короткое время, это может иметь серьезные последствия. Компания и корпорация Майкрософт не заявляют, не утверждают и не гарантируют, что ЛЮБОЙ случай использования данного ПО при управлении любым транспортным средством является законным. безопасным или рекомендованным.

При соблюдении всех условий настоящего соглашения вам предоставляются указанные ниже права.

#### 1. ПРАВА НА ИСПОЛЬЗОВАНИЕ.

Вы имеете право использовать настоящее программное обеспечение на устройстве, приобретенном с данным ПО.

- 2. ДОПОЛНИТЕЛЬНЫЕ ЛИЦЕНЗИОННЫЕ ТРЕБОВАНИЯ И/ИЛИ ПРАВА НА ИСПОЛЬЗОВАНИЕ.
  - а. Ограниченное использование.
    Настоящее устройство было разработано Компанией для использования в ограниченных целях.
     Разрешается использование данного ПО исключительно в этих целях.
  - b. Включенные программы корпорации Майкрософт и дополнительные лицензии. За исключением указанного ниже условия настоящего соглашения распространяются на все программы корпорации Майкрософт, прилагаемые к данному ПО. Если в условиях лицензионного соглашения любой из программ оговариваются какие-либо другие права, которые не противоречат настоящим условиям, вам также будут предоставлены эти права.

- i. Настоящее соглашение не предоставляет каких-либо прав в отношении программ Windows Mobile Device Center, Microsoft ActiveSync и пробной версии Microsoft Outlook 2007. К данным продуктам применяются прилагаемые лицензии.
- с. Распознавание речи. Если в ПО включены компоненты для распознавания речи, вы должны понимать, что ошибки в процессе распознавания речи неизбежны в силу особенностей данного процесса. Ни Компания, ни корпорация Майкрософт, ни их поставщики не несут ответственности за ущерб, причиненный ошибками в процессе распознавания речи.
- d. Функции телефона. Если ПО устройства содержит функции телефона, программное обеспечение устройства может частично или полностью не работать.

Это возможно при отсутствии или неправильной работе учетной записи для получения услуг у оператора беспроводной связи ("Оператор мобильной связи"), а также, если сеть Оператора мобильной связи не работает или не настроена для поддержки данного устройства.

3. ОБЪЕМ ЛИЦЕНЗИИ. Данное программное обеспечение предоставляется на условиях лицензии, но не продается. Настоящее соглашение предоставляет вам лишь некоторые права на использование данного программного обеспечения. Все остальные права Компания и корпорация Майкрософт оставляют за собой. Данное устройство разрешается использовать исключительно в рамках условий настоящего соглашения (за исключением случаев, разрешенным местным законодательством). Вы должны соблюдать все технические ограничения в программном обеспечении и использовать его только в допустимых целях. Запрещается:

- нарушать технические ограничения ПО;
- реконструировать, декомпилировать и дизассемблировать ПО;
- создавать большее количество копий программного обеспечения, чем разрешается настоящим соглашением;
- публиковать ПО для общего доступа;
- сдавать или брать ПО в аренду;
- использовать ПО для коммерческого размещения.

Права доступа к программному обеспечению на данном устройстве не дают права использовать патенты корпорации Майкрософт или иную интеллектуальную собственность корпорации Майкрософт на устройствах, которые имеют доступ к настоящему устройству (за исключением случаев, разрешенных данным соглашением). ПО дает возможность воспользоваться технологиями дистанционного доступа, такими как Remote Desktop Mobile для удаленного доступа с компьютера или сервера. Вам требуется получить все лицензии, необходимые для использования протоколов с целью доступа к другому программному обеспечению.

- 4. ИНТЕРНЕТ-СЛУЖБЫ. Корпорация Майкрософт предоставляет интернетслужбы вместе с программным обеспечением. Корпорация Майкрософт оставляет за собой право изменять данные службы или прекращать их работу в любое время.
  - а. Соглашение на использование интернет-служб. Описанные ниже функции программного обеспечения подключаются к компьютерным системам поставщика услуг или корпорации Майкрософт через Интернет.

В некоторых случаях вы не будете получать уведомления при таком подключении. Можно отключить и не использовать часть таких функций. Дополнительные сведения о данных функциях см. по адресу: http:// go.microsoft.com/fwlink/?LinkId=81931.

#### Используя данные функции, вы подтверждаете свое согласие на передачу указанных ниже сведений. Корпорация Майкрософт не использует указанные ниже сведения для поиска пользователей или связи с ними.

<u>Сведения об устройстве.</u> На данном устройстве используются интернетпротоколы, которые посылают на соответствующие системные устройства различные сведения. Например, адрес интернет-протокола, тип операционной системы и интернет-обозревателя, название и версию используемого программного обеспечения, код языка устройства, на котором установлено ПО. Корпорация Майкрософт использует эти сведения для предоставления пользователям интернет-служб.

- Функция обновления Windows Mobile. Функция обновления Windows Mobile Update предоставляет возможность получения и установки обновлений для программного обеспечения, если такие обновления доступны. Данную функцию можно отключить. Данная функция или обновления для отдельных моделей устройств могут не поддерживаться у компании или оператора мобильной связи.
- Windows Media Digital Rights Management. Владельцы содержимого используют технологию Windows Media Digital Rights Management (WMDRM) для защиты интеллектуальной собственности, включая защиту авторских прав.

В данном программном обеспечении и в ПО сторонних поставщиков технология WMDRM используется для воспроизведения и копирования содержимого, защищенного с помощью WMDRM. Если с помощью программного обеспечения не удалось обеспечить безопасность сведений, владельцы содержимого могут отправить в корпорацию Майкрософт запрос на отмену использования технологии WMDRM для воспроизведения и копирования защищенных данных. Отмена не затрагивает остальное содержимое. При загрузке лицензий для защищенного содержимого вы соглашаетесь на включение корпорацией Майкрософт в лицензию списка отмены.

Для доступа к содержимому может потребоваться выполнить обновление WMDRM. Программное обеспечение корпорации Майкрософт, содержащее WMDRM, выдаст запрос на подтверждение обновления. При отмене обновления не удастся получить доступ к содержимому, для которого требуется обновление.

b. Неправильное использование интернет-служб. Не разрешается использовать данные службы способами, которые могут их повредить или помешать их использованию другими пользователями. Запрещается использовать данные службы для получения несанкционированного доступа к любым службам, данным, учетным записям или сетям.

#### 5. ЗАМЕЧАНИЯ ПО ВИДЕОСТАНДАРТУ

**MPEG-4.** Программное обеспечение может включать в себя технологию декодирования визуальной информации MPEG-4. Данная технология представляет собой формат для сжатия видеоданных. Компания MPEG LA, L.L.C. требует включения в текст соглашения следующего уведомления.

ИСПОЛЬЗОВАНИЕ ДАННОГО ПРОДУКТА ЛЮБЫМ СПОСОБОМ, СООТВЕТСТВУЮЩИМ ВИДЕОСТАНДАРТУ МРЕG4, ЗАПРЕЩЕНО, ЗА ИСКЛЮЧЕНИЕМ ИСПОЛЬЗОВАНИЯ, НЕПОСРЕДСТВЕННО СВЯЗАННОГО С (А) ДАННЫМИ ИЛИ ИНФОРМАЦИЕЙ, (i) СОЗДАННЫМИ И ПОЛУЧЕННЫМИ БЕСПЛАТНО ОТ ПОТРЕБИТЕЛЯ, НЕ ЗАНИМАЮЩЕГОСЯ СООТВЕТСТВУЮЩЕЙ КОММЕРЧЕСКОЙ ДЕЯТЕЛЬНОСТЬЮ, И (ii) ТОЛЬКО ДЛЯ ЛИЧНОГО ПОЛЬЗОВАНИЯ; И (B) В ДРУГИХ ЦЕЛЯХ, ДЛЯ КОТОРЫХ КОМПАНИЕЙ МРЕС LA, L.L.C. ВЫДАЕТСЯ ОТДЕЛЬНАЯ СПЕЦИАЛЬНАЯ ЛИЦЕНЗИЯ.

Для получения дополнительной информации по видеостандарту MPEG-4 обращайтесь по адресу: MPEG LA, L.L.C., 250 Steele Street, Suite 300, Denver, CO 80206; www.mpegla.com.

 ЦИФРОВЫЕ СЕРТИФИКАТЫ. На данном программном обеспечении используются цифровые сертификаты формата X.509. Данные цифровые сертификаты используются для проверки подлинности.

#### ПРОГРАММНОЕ ОБЕСПЕЧЕНИЕ ДЛЯ СИНХРОНИЗАЦИИ. Комплект ПО для устройства может включать программное обеспечение Windows Mobile Device Center или Microsoft ActiveSync.

Если такое ПО включено, его можно установить и использовать в соответствии с условиями прилагающейся лицензии. Если условия лицензии не прилагаются, можно установить и использовать только одну (1) копию программного обеспечения на отдельном компьютере.

- ДОСТУП К СЕТИ. При использовании сети, например сети компании, сетевой администратор может установить ограничение на использование некоторых функций и возможностей устройства.
- ПОДДЕРЖКА ПРОДУКТА. Для получения дополнительной информации об обслуживании обратитесь в Компанию. См. номер телефона службы поддержки, прилагаемый к устройству.

#### ССЫЛКИ НА ВЕБ-УЗЛЫ ТРЕТЬИХ СТОРОН. Если программное обеспечение предоставляет ссылки на веб-узлы третьих сторон, эти ссылки

предоставляются только для удобства пользователя, а включение какой-либо ссылки не подразумевает одобрения веб-узла третьей стороны со стороны корпорации Майкрософт.

#### 11. РЕЗЕРВНОЕ КОПИРОВАНИЕ.

Разрешается сделать одну резервную копию программного обеспечения. Использование копии разрешается только для переустановки программного обеспечения на устройстве.

#### 12. ПОДТВЕРЖДЕНИЕ ЛИЦЕНЗИИ. При

покупке ПО, установленного на компьютере, записанного на диске или другом носителе, уникальная наклейка сертификата подлинности, а также уникальная копия ПО свидетельствуют о том, что данное ПО является лицензионным. Данная наклейка считается действительной в том случае, если она прикреплена к устройству или входит в комплект ПО Компании. Наклейка, полученная отдельно, считается недействительной. Для подтверждения использования лицензионного ПО необходимо сохранять наклейку на оборудовании или упаковке. Чтобы удостовериться в подлинности ПО корпорации Майкрософт, перейдите по адресу http://www.howtotell.com.

#### 13. ПЕРЕДАЧА ТРЕТЬЕЙ СТОРОНЕ.

Передать ПО непосредственно третьей стороне можно только в комплекте с устройством, наклейкой сертификата подлинности и настоящим лицензионным соглашением. До момента передачи третья сторона должна согласиться с тем, что условия данного лицензионного соглашения распространяются на передачу и использование ПО. Передающей стороне не обязательно сохранять копии, включая дублирующую копию.

#### 14. НЕ СОХРАНЯЕТ РАБОТОСПОСОБНОСТЬ ПРИ ОТКАЗЕ ОТДЕЛЬНЫХ ЭЛЕМЕНТОВ. Данное ПО не сохраняет работоспособность при отказе отдельных элементов устройства. Данное ПО было установлено на устройство Компанией, которая несет ответственность за то, как ПО работает на устройстве.

#### 15. ОГРАНИЧЕННОЕ ИСПОЛЬЗОВАНИЕ.

ПО корпорации Майкрософт разработано для систем, не требующих надежной работы. Запрещается устанавливать ПО корпорации Майкрософт на устройства или системы, неисправная работа которых приведет к предвидимому риску получения повреждений или смерти человека. Перечень включает ядерные установки, бортовое навигационное оборудование или системы коммуникаций и управления воздушным движением.

#### 16. КОРПОРАЦИЯ МАЙКРОСОФТ НЕ ПРЕДОСТАВЛЯЕТ НИКАКИХ ГАРАНТИЙ В ОТНОШЕНИИ ДАННОГО

ПО. Данное программное обеспечение поставляется "как есть". Во время использования риск несет пользователь. Корпорация Майкрософт не предоставляет никаких прямых гарантий. Любые полученные гарантийные обязательства, относящиеся к устройству или программному обеспечению, не были составлены корпорацией Майкрософт или ее филиалами, и не имеют обязательной силы. В степени, допустимой местным законодательством, Компания и корпорация Майкрософт исключают подразумеваемые гарантии пригодности для продажи, применимости для конкретной цели и ненарушения прав на интеллектуальную собственность.

#### 17. ОГРАНИЧЕНИЕ ОТВЕТСТВЕННОСТИ.

Получить компенсацию от корпорации Майкрософт или ее филиалов можно только в случае нанесения прямого ущерба. При этом сумма взыскания составит не более 50 долларов США (или эквивалентная сумма в местной валюте). Компенсация не будет выплачена в случае получения других видов повреждений, включая косвенное повреждение, упущенную выгоду, фактические, косвенные или случайные убытки. Данное ограничение применяется к:

- всему, что относится к программному обеспечению, услугам, содержимому (включая код) веб-узлов третьей стороны или программам третьей стороны, и
- претензиям в связи с нарушением условий контракта, гарантии или других условий, строгой ответственностью, небрежностью или другим гражданским правонарушением, в рамках, допустимых применимым законодательством.

Оно применяется даже в том случае, если корпорация Майкрософт была осведомлена о возможности получения данных повреждений.

Вышеприведенные ограничения и исключения могут быть неприменимы к вам, поскольку в некоторых странах законодательство запрещает ограничение и исключение ответственности за случайный, косвенный или другой ущерб.

#### 18. ЭКСПОРТНЫЕ ОГРАНИЧЕНИЯ. На

данное программное обеспечение распространяется действие экспортных законов и правил США. Необходимо соблюдать все федеральные и международные экспортные законы и правила, применимые к программному обеспечению. Эти законы предусматривают ограничения на ввоз в определенные регионы, использование некоторыми лицами и в определенных целях. Дополнительную информацию см. по адресу: www.microsoft.com/ exporting.

### Алфавитный указатель

безопасность, 71 будильник остановка, 58 установка, 58 быстрый поиск. 61 видеокамера, 27 видеоплеер см. мультимедиа время и дата. 67 вызовы журнал вызовов, 13 запрет (блокировка), 14 международный номер, 12 переадресация, 13 просмотр пропущенных, 13 голосовые заметки см. мультимедиа диспетчер беспроводной связи, 68 Диспетчер содержимого см. мультимедиа Диспетчер файлов, 39 дисплей, 66 задачи отметка о выполнении, 39 создание. 39 звуки, 65 игры, 56 Календарь изменение режима просмотра. 35 отключение сигналов событий. 35 создание событий. 34

калькулятор, 59

камера, 26

конвертер

ввод курсов обмена, 59 добавление валют, 59 пересчет валют, 60 пересчет мер, 60

#### контакты

копирование карточек контактов, 33 назначение картинок или мелодий, 34 назначение клавиш быстрого набора, 33 поиск контактов, 32 создание контактов Outlook, 32 создание контактов SIM, 32

мультимедиа воспроизведение видеофайлов, 30 воспроизведение голоса, 31 воспроизведение файлов мультимедиа, 24 воспроизведение файлов Flash, 31 запись голоса, 31 открытие файлов с помощью диспетчера содержимого, 28 подкасты, 45

Проигрыватель Windows Media воспроизведение файлов, 24 добавление файлов в библиотеку мультимедиа, 24 создание списка воспроизведения, 25

секундомер, 61

Сервер Exchange см. ActiveSync

сертификат, 71

Сообщения просмотр, 18

электронная почта, 17 отправка данных, 48 MMS. 15 подключение к другим устройствам, 48 SMS. 15 прием данных. 48 СОМ-порт, 49 часы ClearVue PDF, 38 изменение мирового времени, 57 остановка будильника, 58 D-Dav. 58 установка будильника, 58 Java. 56 Чтение RSS-новостей. 43 Messenger язык. 67 настройка и вход, 42 ActiveSync чат, 43 расписание, 52 Office Mobile сервер Exchange, 52 документы Word, 36 синхронизация, 51 презентации PowerPoint. 37 установка, 50 Рабочие книги Excel. 35 Adobe Flash Lite см. мультимедиа OneNote. 38 Bluetooth Windows Live, 42

активация. 47

#### Мобильный телефон Samsung SGH-i200

Данный товар предназначен для работы в качестве абонентской радиостанции носимой

#### в стандарте: GSM-900/1800

Размеры (В/Ш/Г):

116 5 x 50 8 x 11 8 MM

Bec:

85 r

#### 1 Аккумулятор\*:

Стандартный. Li-Ion, 800 mAh до 270 часов в режиме ожидания, до 5 часов в режиме разговора.

Срок службы товара: 3 года.

#### Основные потребительские характеристики:

- Операционная система Windows Mobile 6.1 Standard
- 4 рабочих диапазона (GSM900/1800/1900, WCDMA2100).
- ТFT-лисплей 262144 цветов (240х320 пикселей)
- MP3-плеер
- Слот для карт памяти microSD.
- 2,0 мегапиксельная камера свозможностью записи видеороликов.
- 64-инструментальная полифония звонка.
- E-mail клиент (Push-email), Мультимедийные сообщения (MMS).
- GRPS/EDGE класс 10, HSDPA.
- Органайзер (календарь, список дел, будильник, секундомер мировое время, калькулятор).
- Виброзвонок, Автолозвон.
- Программа для просмотра офисных документов
- Телефонная книга ограничена памятью телефона.
- Bluetooth 2.0/USB.

\*время работы аккумулятора зависит от конфигурации сотовой сети, расстояния до базовой станции, типа SIM-карты, рельефа местности и т.п.

#### ЛЕКПАРАЦИЯ О СООТВЕТСТВИИ

Абонентская радиостанция носимая стандарта GSM 900/1800

SGH-i200 производства фирмы Samsung Electronics Co., Ltd.

COOTRETCTRVET

"Правилам применения абонентских станций (абонентских радиостанций) сетей подвижной радиотелефонный связи стандарта GSM 900/1800"

| 3/24/2008                      |
|--------------------------------|
| 3/24/2011                      |
| Федеральное агентство связи РФ |
|                                |
| Д-МТ-2215 от 28.03.2008        |
|                                |

#### ИНФОРМАЦИЯ О СЕРТИФИКАЦИИ ПРОДУКЦИИ

Абонентская радиостанция носимая стандарта GSM 900/1800 SGH-i200 производства фирмы Samsung Electronics Co., Ltd. сертифицирована органом по сертификации "Portect-Mocyaa"

| Сертификат соответствия:                 | POCC KR.A946.H43039 |
|------------------------------------------|---------------------|
| Сертификат соответствия выдан:           | 1/30/2008           |
| Сертификат соответствия действителен до: | 1/29/2011           |
| Абонентские радиостанции носимые типа    | ГОСТ Р 51318.22-99  |
| SGH-i200                                 | ГОСТ Р 51318.24-99  |
| соответствуют требованиям нормативных    | ГОСТ Р 51317.3.2-99 |
| документов:                              | ГОСТ Р 51317.3.3-99 |

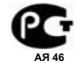

Срок службы: 3 года

Изготовитель: Samsung Electronics Co.Ltd.

Адрес: 7th Fl., Samsung Main Building. Самсунг Электроникс Ко.Лтд. Корея, Сеул, Самсунг Мейн Билдинг,

250, 2-Ka, Taepyung-Ro, Chung-Ku, Seoul, Korea

250. 2-Ка. Таепунг-Ро. Чунг-Ку

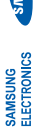

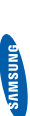

# Декларация соответствия (R&TTE)

Компания,

Samsung Electronics

подтверждает, что данный

## мобильный телефон GSM : SGH-i200

к которому относится настоящая декларация, соответствует указанным ниже стандартам и нормативным документам.

| Безопасность | EN 60950-1 : 2001+A11:2004     |
|--------------|--------------------------------|
| <b>BMC</b>   | EN 301 489-01 V1.5.1 (11-2004) |
|              | EN 301 489-07 V1.2.1 (08-2002) |
|              | EN 301 489-17 V1.2.1 (08-2002) |
|              | EN 301 489-24 V1.2.1 (11-2002) |
| SAR          | EN 50360 : 2001                |
|              | EN 62209-1 : 2006              |
| RADIO        | EN 301 511 V9.0.2 (03-2003)    |
|              | EN 300 328 V1.7.1 (10-2006)    |
|              | EN 301 908-1 V2.2.1 (10-2003)  |
|              | EN 301 908-2 V2 2.1 (10-2003)  |

Настоящим декларируется, что [были проведены все существенные радиотехнические тесты и что] указанное выше изделие соответствует принципиальным требованиям директивы 1999/5/ЕС. Процедура подтверждения соответствия, упомянутая в статье 10 и подробно описанная в Приложении [\V] директивы 1999/5/ЕС, проводилась с привлечением следующих организаций:

Walton-on-Thames, Surrey, KT12 2TD, UK\* BABT, Balfour House, Churchfield Road, Идентификационный знак: 0168

C€0168

Техническая документация хранится в:

Samsung Electronics QA Lab.

и предоставляется по запросу. (Представитель в ЕС)

Blackbushe Business Park, Saxony Way, Yateley, Hampshire, GU46 6GG, UK<sup>\*</sup> Samsung Electronics Euro QA Lab.

(место и дата выпуска) 2008.05.06

\* Не является адресом сервисного центра Samsung. Адреса и номера телефонов сервисного центра

Samsung см. в гарантийной карточке или обращайтесь по месту приобретения телефона.

(фамилия и подпись уполномоченного лица Yong-Sang Park / ст. менеджер

R (1) Day